## 歐付寶電子支付股份有限公司

O'Pay Electronic Payment Co., Ltd.

# 歐付寶全方位金流 介接技術文件

V 1.2.36

2024-01-19

| 1.  | 簡介  | `                                       | 1  |
|-----|-----|-----------------------------------------|----|
| 2.  | 歐付  | 寶交易流程說明                                 | 2  |
| 3.  | 前置  | <sup>2</sup> 準備事項                       | 10 |
| 4.  | 產生  | E O'Pay 訂單                              | 12 |
| 5.  | ATM | <sup>、</sup> CVS 的取號結果通知                | 21 |
| 6.  | 付款  | 7結果通知                                   | 23 |
| 7.  | 查詢  | 〕O'Pay 訂單(可依會員的需求來決定是否撰寫此 API)          | 27 |
| 8.  | 額外  | ·回傳的參數                                  | 29 |
| 9.  | 信用  | 1卡定期定額訂單查詢                              | 31 |
| 10. | 檢查  | 硒機制                                     | 35 |
| 11. | 信用  | 卡關帳/退刷/取消/放棄 (若不撰寫此 API · 則可透過廠商後台功能處理) | 37 |
| 12. | 會員  | 通知退款                                    | 39 |
| 13. | 會員  | 申請撥款 / 退款                               | 41 |
| 14. | 下載  | 會員對帳媒體檔                                 | 43 |
| 15. | 查詢  | ]信用卡單筆明細記錄                              | 46 |
| 16. | 下載  | 信用卡撥款對帳資料檔                              | 50 |
| 附錄  | 1.  | 關鍵字一覽表                                  | 52 |
| 附錄  | 2.  | 交易狀態代碼表                                 | 52 |
| 附錄  | 3.  | 歐付寶 API 串接教學                            | 53 |
| 附錄  | 4.  | 付款方式一覽表                                 | 53 |
| 附錄  | 5.  | 回覆付款方式一覽表                               | 53 |
| 附錄  | 6.  | URLEncode 轉換表                           | 54 |
| 附錄  | 7.  | 定期定額範例說明                                | 55 |

目錄

#### Version History :

| Version | Date       | Content                                                            |  |  |
|---------|------------|--------------------------------------------------------------------|--|--|
| V1.0.0  | 2013/09/13 | Create                                                             |  |  |
| V1.0.1  | 2013/09/18 |                                                                    |  |  |
| V1.0.2  | 2013/10/08 | 增刪付款方式。                                                            |  |  |
| V1.0.3  | 2013/10/18 | 修改檢查碼機制內描述文字。                                                      |  |  |
| V1.0.4  | 2013/11/07 | 信用卡交易增加定期定額的參數                                                     |  |  |
| V1.0.5  | 2013/11/20 | 增加 OrderResultURL · Client 端回傳付款結果網址。                              |  |  |
| V1.0.6  | 2013/11/26 | 修改付款方式一覽表。                                                         |  |  |
| V1.0.7  | 2013/11/26 | 增加系統介接測試相關資訊。                                                      |  |  |
| V1.0.8  | 2013/12/16 | 增加 PaymentInfoURL,在付款方式為 ATM、CVS 或 BARCODE 時,Server 端回傳付款<br>相關資訊。 |  |  |
| V1.0.9  | 2013/12/19 | 建立訂單時,增加參數 NeedExtraPaidInfo,當設定為 Y 時,付款結果通知與訂單查詢                  |  |  |
|         |            | 增加回傳額外的參數。                                                         |  |  |
| V1.1.0  | 2014/01/21 | 增付款方式-ALL                                                          |  |  |
| V1.1.1  | 2014/02/05 | 訂單產生 API 新增 DeviceSource 參數                                        |  |  |
| V1.1.2  | 2014/02/10 | 信用卡參數增加顯示銀聯卡的參數(UnionPay)                                          |  |  |
| V1.1.3  | 2014/03/10 | 增加回覆付款方式一覽表                                                        |  |  |
| V1.1.4  | 2014/03/28 | 新增退款 API                                                           |  |  |
| V1.1.5  | 2014/05/12 | 增加 ClientRedirectURL · 在付款方式為 ATM、CVS 或者 BARCODE 時 · Client 端回傳付   |  |  |
|         |            | 款相關資訊,並且導回此設定之 URL。                                                |  |  |
| V1.1.6  | 2014/05/22 | 新增取得檢查碼 API                                                        |  |  |
| V1.1.7  | 2014/05/27 | 新增付款方式-ALL 時 · 增加 IgnorePayment · 不顯示的付款方式                         |  |  |
| V1.1.8  | 2014/07/28 | 因應平台商合作機制 · 增加 PlatformID 參數 ·                                     |  |  |
| V1.1.9  | 2014/09/15 | 新增信用卡定期定額訂單查詢 API                                                  |  |  |
| V1.1.10 | 2014/10/15 | 新增玉山儲值消費的錯誤代碼                                                      |  |  |
| V1.1.11 | 2014/10/24 | ATM 付款方式增加玉山銀行臨櫃繳款子付款                                              |  |  |
| V1.1.12 | 2014/10/27 | 建立訂單且使用信用卡付款時·增加英文環境的參數                                            |  |  |
| V1.1.14 | 2014/11/14 | 增加平台商手續費參數                                                         |  |  |
| V1.1.15 | 2015/01/30 | 訂單產生 API 增加開立電子發票相關參數                                              |  |  |
| V1.1.16 | 2015/02/02 | 訂單產生 API 增加是否延遲撥款參數                                                |  |  |
| V1.1.17 | 2015/02/02 | 增加會員申請撥款 / 退款 API                                                  |  |  |
| V1.1.18 | 2015/02/02 | 訂單產生 API 增加「特店綁定歐付寶會員帳號介接」相關參數                                     |  |  |
| V1.1.19 | 2015/03/09 | 增加下載會員對帳媒體檔 API                                                    |  |  |
| V1.1.20 | 2015/04/20 | 超商代碼及條碼增加超商繳費截止時間                                                  |  |  |
| V1.1.21 | 2015/05/12 | 增加加密方式參數 EncryptType                                               |  |  |

| Version | Date       | Content                                        |  |  |
|---------|------------|------------------------------------------------|--|--|
| V1.1.22 | 2015/05/15 | 修改流程圖與流程說明‧與參數(CarruerNum‧DelayDay)說明修正。       |  |  |
| V1.1.23 | 2015/05/28 | ATM 付款方式移除玉山銀行臨櫃繳款子付款                          |  |  |
| V1.1.24 | 2015/06/04 | ↓<br>訂單產生 API 暫不提供 PlatformChargeFee 參數服務      |  |  |
| V1.1.25 | 2015/06/17 | 修正文件錯誤、修正 CheckMacValue、增加 urlencode 轉換表       |  |  |
| V1.1.26 | 2015/06/29 | 會員申請撥款 / 退款 API 增加說明                           |  |  |
| V1.1.27 | 2015/07/30 | 更新信用卡定期定額訂單查詢 API                              |  |  |
| V1.1.28 | 2015/11/23 | 增加檢查碼機制 PHP urlencode function 範例說明            |  |  |
| V1.1.29 | 2015/11/30 | 訂單產生 API 移除不用的「特店綁定歐付寶會員帳號介接」參數                |  |  |
| V1.1.30 | 2016/01/27 | 增加會員促銷時可使用購物金/紅包折抵活動功能,更新以下 API:               |  |  |
|         |            | 訂單產生                                           |  |  |
|         |            | 付款結果通知                                         |  |  |
|         |            | 訂單查詢                                           |  |  |
| V1.1.31 | 2016/02/23 | 文件勘誤及統一格式。                                     |  |  |
| V1.1.32 | 2016/03/22 | ATM、CVS 或 BARCODE 的取號結果通知 API 增加實際付款金額、折抵金額欄位。 |  |  |
| V1.1.33 | 2016/03/30 | 將串接規格內支付寶相關內容移除。                               |  |  |
| V1.1.34 | 2016/04/01 | 調整訂單查詢 API 回傳 TradeStatus 內容                   |  |  |
|         |            | 交易訊息調整為後台查詢                                    |  |  |
| V1.1.35 | 2016/05/26 | 移除「玉山儲值支付帳戶」的金流服務                              |  |  |
| V1.1.36 | 2016/06/16 | 增加信用卡單筆明細查詢 API                                |  |  |
| V1.1.37 | 2016/07/21 | 調整檢核碼產生方式說明                                    |  |  |
| V1.1.38 | 2016/07/22 | 增加取得檢核碼 API 範例                                 |  |  |
| V1.1.39 | 2016/08/17 | 刪除 BARCODE 付款方式                                |  |  |
| V1.1.40 | 2016/08/30 | 調整信用卡退刷及取消使用說明                                 |  |  |
| V1.1.41 | 2016/09/06 | 增加 17.下載信用卡撥款對帳資料檔 API                         |  |  |
| V1.1.42 | 2016/09/14 | 下載會員對帳媒體檔增加欄位信用卡授權單號、信用卡卡號末4碼、使用購物金金           |  |  |
|         |            | 額、貼紙名稱等欄位資訊                                    |  |  |
| V1.1.43 | 2016/09/20 | 前置準備事項->注意事項調整                                 |  |  |
|         |            | 防火牆綁定說明,請開通 postgate.allPay.com.tw,勿直接綁定 IP    |  |  |
| V1.1.44 | 2016/10/04 | 增加測試環境 stage 買方測試帳號資訊                          |  |  |
| V1.1.45 | 2016/10/05 | 移除建立訂單付款方式用信用卡的語系 Language 參數設定                |  |  |
|         |            | 因專法開業移除信用卡的銀聯卡使用資訊                             |  |  |
| V1.1.46 | 2016/10/07 | 因專法開業付款方式 ATM 可使用台新銀行 · WebATM 可使用兆豐銀行和台新銀行    |  |  |
| V1.1.47 | 2016/10/12 | 加強信用卡分期金額欄位使用說明                                |  |  |
| V1.1.48 | 2016/10/17 | 因專法開業信用卡退刷規則調整說明                               |  |  |
| V1.1.49 | 2016/10/27 | 移除會員申請撥款 / 退款 API 的會員姓名及會員電話                   |  |  |
| V1.1.50 | 2016/11/03 | 增加付款結果通知參數範例                                   |  |  |

| Version | Date       | Content                                                       |  |  |
|---------|------------|---------------------------------------------------------------|--|--|
| V1.1.51 | 2016/11/10 | 增加建立訂單付款方式欄位注意事項·若為手機版時不支援 WebATM 付款方式                        |  |  |
| V1.1.52 | 2016/12/19 | 在前置準備事項增加 PlatformID 使用說明                                     |  |  |
| V1.1.53 | 2017/03/13 | 調整信用卡作業功能操作描述                                                 |  |  |
| V1.1.54 | 2017/03/20 | 文件格式調整                                                        |  |  |
| V1.1.55 | 2017/04/17 | 增加會員商店代碼功能·更新以下 API:                                          |  |  |
|         |            | 訂單產生、取號結果、付款結果通知、訂單查詢                                         |  |  |
| V1.2.00 | 2017/04/28 | 更新公司 logo 及英文名稱為 O'Pay                                        |  |  |
| V1.2.01 | 2017/05/15 | 優化調整參數[AllocateStatus] · 前置準備事項內容                             |  |  |
| V1.2.02 | 2017/06/01 | 優化參數[NotifyURL]、[QRCode_Left]、[QRCode_Right]、[CarruerNum]說明內容 |  |  |
| V1.2.03 | 2017/06/05 | 優化開立發票注意事項、『退刷』、[InvoiceItemTaxType]、[CarruerNum]等參數描述        |  |  |
|         |            | 調整付款方式 ATM,WEBATM 銀行資訊                                        |  |  |
| V1.2.04 | 2017/06/15 | 信用卡分期參數使用調整                                                   |  |  |
| V1.2.05 | 2017/06/28 | 移除信用卡分期付款金額 InstallmentAmount 參數                              |  |  |
| V1.2.06 | 2017/06/29 | 優化載具類別說明                                                      |  |  |
|         |            | 装置來源增加 APP 參數                                                 |  |  |
| V1.2.07 | 2017/07/10 | 優化信用卡關帳/退刷/取消/放棄 API 的關帳說明                                    |  |  |
|         |            | 下載廠商對帳媒體檔 API 增加回傳欄位                                          |  |  |
|         |            | 額外回傳的參數說明調整                                                   |  |  |
| V1.2.08 | 2017/07/31 | 優化[PaymentInfoURL][ PeriodReturnURL][RtnMsg]第五章敘述             |  |  |
| V1.2.09 | 2017/08/24 | 調整建立訂單開立發票參數[Print]、[Donation]、[CarruerType]說明                |  |  |
| V1.2.10 | 2017/09/01 | 移除財付通付款方式 · 增加銀行快付付款方式                                        |  |  |
| V1.2.11 | 2017/10/13 | 移除會員通知退款測試環境 API 網址                                           |  |  |
| V1.2.12 | 2017/11/10 | 調整電子發票自然人載具及手機載具編碼說明                                          |  |  |
| V1.2.13 | 2017/11/17 | 調整電子發票愛心碼編碼說明                                                 |  |  |
| V1.2.14 | 2017/11/30 | 將網域名稱.allpay.com.tw 改為.opay.tw                                |  |  |
|         |            | 第 4 個 API『產生 O'Pay 訂單』的[ChoosePayment]參數值代碼新增 WeiXinpay(微信支   |  |  |
|         |            | 付)                                                            |  |  |
|         |            | 第 8 個 API『額外回傳的參數』移除重複的[TenpayTradeNo]參數、新增參數                 |  |  |
|         |            | [WeiXinpayTradeNo](微信支付交易編號)                                  |  |  |
| V1.2.15 | 2017/12/07 | 調整電子發票開立欄位捐贈註記[Donation]:不捐贈或統一編號有值時,參數請帶:                    |  |  |
|         |            | 0(原本帶 2)                                                      |  |  |
| V1.2.16 | 2017/12/27 | 簡介新增小提醒文字(導去綠界的官網)                                            |  |  |
| V1.2.17 | 2017/12/28 | 調整商品名稱[ItemName]參數說明文字                                        |  |  |
| V1.2.18 | 2018/01/25 | 移除 V1.2.14 版『產生 O'Pay 訂單』API 及『額外回傳的參數』API 的微信支付相關參           |  |  |
|         |            | 數(勘誤 V1.2.14 誤植)                                              |  |  |
| V1.2.19 | 2018/01/29 | 產生 O'Pay 訂單 API 的參數『選擇預設付款方式』[ChoosePayment]注意事項新增說明          |  |  |
|         |            | (微信支付沒有提供測試)。                                                 |  |  |

| Version | Date       | Content                                                 |  |  |
|---------|------------|---------------------------------------------------------|--|--|
|         |            | 調整『產生 O'Pay 訂單』及『查詢 O'Pay 訂單』API 的介接路徑(含正式與測試環境,        |  |  |
|         |            | │<br>│因新增微信支付 · 以上 API 的介接路徑調整進版號為 V5) ∘                |  |  |
|         |            | 附錄 4『付款方式一覽表』移除 AccountLink(銀行快付‧尚不適用付款子方式)。            |  |  |
| V1.2.20 | 2018/02/02 | 調整『產生 O′Pay 訂單』API 的[Donation](捐贈註記)不捐贈的預設為 0。(補充:舊規    |  |  |
|         |            | 格預設 2 或 0 皆為不捐贈;已調整預設為 0 或 1;但不影響串接舊規格設定為 2 的用          |  |  |
|         |            | 戶)。                                                     |  |  |
|         |            | 調整『下載會員對帳媒體檔』及『下載信用卡撥款對帳資料檔』API的注意事項說明。                 |  |  |
| V1.2.21 | 2018/02/26 | 第 4 個 API『產生 O'Pay 訂單』的選擇預設付款方式[ChoosePayment]補充微信支付備   |  |  |
|         |            | 註(必須於 2 小時內進行付款)。                                       |  |  |
|         |            | 修正簡介的小提醒說明文字與表格的樣式(改套用與『注意事項』相同樣式)。                     |  |  |
|         |            | 修正文件中第 4 個 API『產生 O'Pay 訂單』電子發票開立註記[InvoiceMark]選 Y 時的注 |  |  |
|         |            | 意事項說明的樣式。                                               |  |  |
|         |            | 統一文件中所有『注意事項』的表格樣式。                                     |  |  |
|         |            | 優化單元 3『前置準備事項』的注意事項關於 DNS 的說明。                          |  |  |
|         |            | 優化文件中部分單元樣式不一致的問題。                                      |  |  |
| V1.2.22 | 2018/03/03 | 於前置準備事項新增注意事項說明(為保障消費者權益與網路交易安全,歐付寶串接                   |  |  |
|         |            | 服務只支援 TLS1.2 以上之加密通訊協定)。                                |  |  |
| V1.2.23 | 2018/03/22 | 修正文件 V1.2.19 及 V1.2.21 的變更歷程中關於微信支付的描述。                 |  |  |
|         |            | 『產生 O'Pay 訂單』及『查詢 O'Pay 訂單』API 的注意事項新增關於介接路徑進版號         |  |  |
|         |            | 為 V5(新增微信支付)的相關說明。                                      |  |  |
|         |            | 修正『產生 O'Pay 訂單』API 的選擇預設付款方式[ChoosePayment]微信支付測試       |  |  |
|         |            | 說明。                                                     |  |  |
|         |            | 修正『會員通知退款』API的應用場景說明。                                   |  |  |
|         |            | 修正『產生 O'Pay 訂單』API [CustomerID]的中文參數名稱。                 |  |  |
| V1.2.24 | 2018/04/02 | 修正單元 12『會員通知退款』API 的注意事項說明中的退款方式。                       |  |  |
| V1.2.25 | 2018/04/30 | 優化單元 12『會員通知退款』API 的注意事項說明中的退款方式。                       |  |  |
| V1.2.26 | 2018/06/22 | 修正參數 LoveCode 之中文名稱"愛心碼"改為"捐贈碼"                         |  |  |
| V1.2.27 | 2018/09/13 | 修正 ClearanceMark 參數說明                                   |  |  |
| V1.2.28 | 2018/11/02 | 調整『產生 O'Pay 訂單』API-[ItemName]參數說明                       |  |  |
| V1.2.29 | 2019/01/07 | 移除電子發票相關內容                                              |  |  |
| V1.2.30 | 2019/01/24 | 調整『產生 O'Pay 訂單』API-[ItemName]參數說明(字數限制為 40 個英數字或中文字)    |  |  |
| V1.2.31 | 2019/08/22 | 修改檢查碼機制計算範例                                             |  |  |
|         |            | 優化產生訂單使用 iOS 注意事項說明                                     |  |  |
|         |            | 修改[MerchantTradeNo]參數的型態限制                              |  |  |
| V1.2.32 | 2019/11/25 | 前置準備事項章節新增身分證驗證測試帳號                                     |  |  |
| V1.2.33 | 2022/04/11 | CVS 超商代碼最長繳費時間由 60 天改為 30 天                             |  |  |
| V1.2.34 | 2023/08/22 | 更新測試環境 stage 買方測試帳號資訊                                   |  |  |
| V1.2.35 | 2024/01/12 | 調整「信用卡關帳/退刷/取消/放棄」、「會員通知退款」、「會員申請撥款 / 退款」、「查            |  |  |

| Version | Date       | Content                |  |
|---------|------------|------------------------|--|
|         |            | 詢信用卡單筆明細記錄」API 應用場景說明。 |  |
| V1.2.36 | 2024/01/19 | 付款方式增加 TWQR 行動支付       |  |

## 1. 簡介

歐付寶金流服務對於有收款需求的賣家會員,提供完整的交易介接技術,並提供多種收款方式 可供賣家會員選擇,對消費者而言以達多元付款的便利性,包含信用卡、網路 ATM、ATM 櫃員 機、超商代碼、銀行快付、儲值消費等,本文主要說明各種收款方式介接規格說明,與目前歐 付寶金流服務提供的各種交易 API 的使用時機及方法。

※小提醒:若您並無串接「歐付寶帳戶」(電子錢包)的需求,僅想使用「信用卡」、「超商代碼」等其他 金流服務,可參考同集團旗下錄界科技提供之金流串接服務。

歐付寶

## 2. 歐付寶交易流程說明

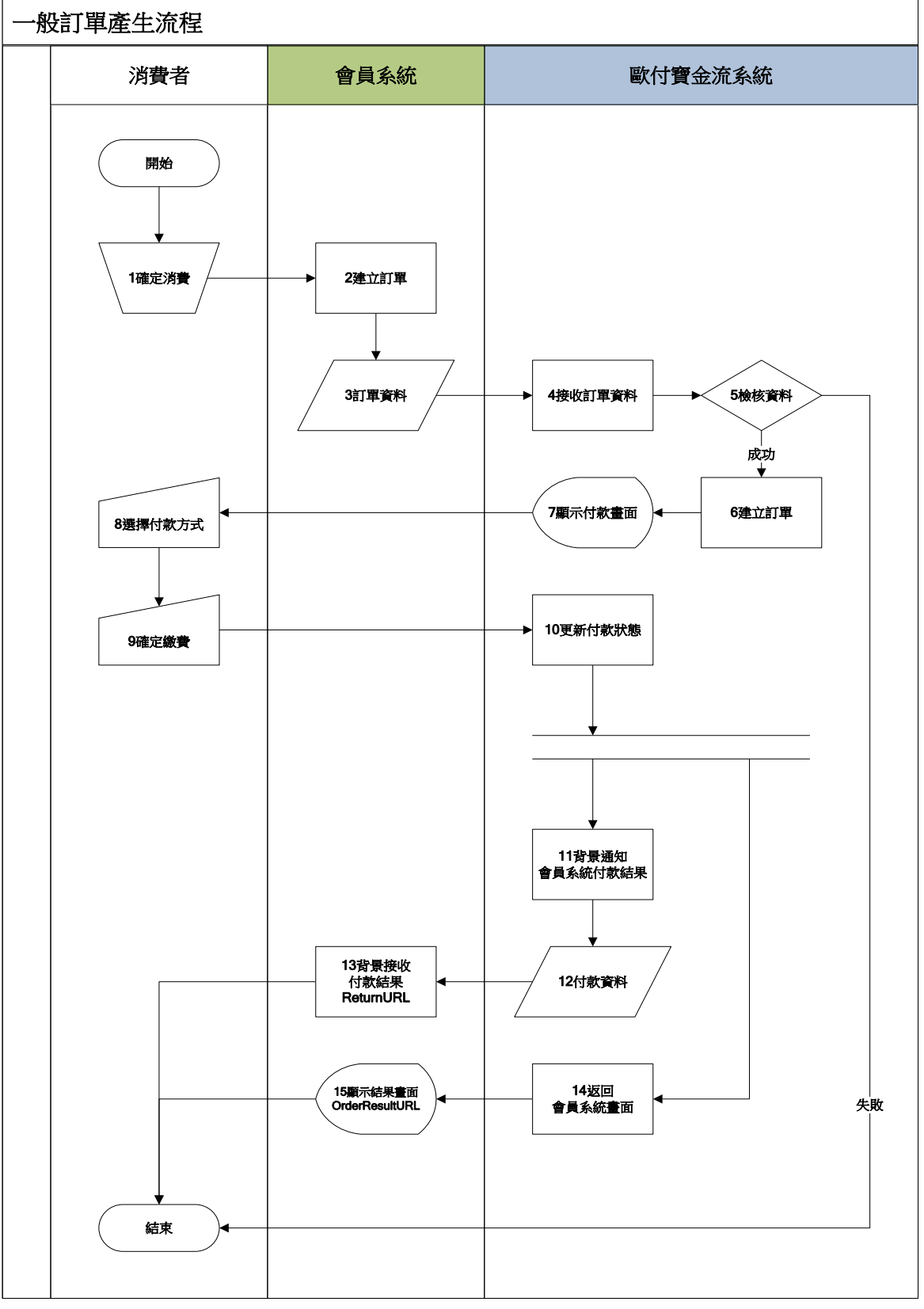

[圖 2-1]會員系統與歐付寶系統介接循序圖

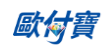

| 處理角色    | 時機點 | 流程名稱                | 處理說明                                                                       |
|---------|-----|---------------------|----------------------------------------------------------------------------|
| 消費者     |     | 1.確定消費              | 消費者正在會員系統內作消費。                                                             |
| 會員系統    | 消費後 | 2.建立訂單              | 會員系統收到消費者的請求並建立訂單。                                                         |
| 會員系統    |     | 3.傳送訂單              | 會員建立訂單後 · 傳送訂單資料至歐付寶金流系                                                    |
|         |     |                     | 統·透過歐付寶金流系統提供的 API                                                         |
|         |     |                     | ( <u>AioCheckOut</u> ) 開始付款。                                               |
| 歐付寶金流系統 |     | 4.接收訂單              | 接收並解析會員系統傳送過來的訂單資料。                                                        |
| 歐付寶金流系統 |     | 5.檢核資料              | 檢核會員的訂單資料正確性·正確則進入下個處                                                      |
|         |     |                     | 理流程·不正確則停止付款交易並回傳錯誤資                                                       |
|         |     |                     | 訊。                                                                         |
| 歐付寶金流系統 |     | 6.產生 O'Pay 訂單       | 確立會員訂單資料無誤後·於歐付寶金流系統產                                                      |
|         |     |                     | 生會員的 O'Pay 訂單。                                                             |
| 歐付寶金流系統 |     | 7.顯示付款畫面            | 依會員所傳送的付款方式參數·顯示可使用的金                                                      |
|         |     |                     | 流付款功能提供消費者操作。                                                              |
| 消費者     |     | 8.選擇付款方式            | 消費者選擇要使用的付款方式。                                                             |
|         |     |                     | 如果訂單資料已有傳送指定付款方式                                                           |
|         |     |                     | [ <u>ChoosePayment</u> ]時就不用作選擇。                                           |
| 消費者     |     | 9.確定繳費              | 消費者依據選擇的付款方式作繳費。<br>                                                       |
| 歐付寶金流系統 |     | 10.更新付款狀態           | 依消費者使用的付款方式・更新訂單的付款狀                                                       |
|         |     |                     | <b>態。</b>                                                                  |
| 歐付寶金流系統 |     | 11.背景通知會員系統         | 歐付寶確認消費者付款完成後,會以背景(Server                                                  |
|         |     | 付款結果                | POST)通知會員系統。                                                               |
| 歐付寶金流系統 |     | 12.付款資料             | 歐付寶準備好消費者付款完成的資料後,透過訂                                                      |
|         |     |                     | 單資料設定的回傳位址[ <u>ReturnURL</u> ]送全會員系                                        |
|         |     |                     |                                                                            |
| 曾員系統    | 收到付 | 13. 背景(Server POST) | 會員系統接收並解析歐付寶傳送過來的 <u>付款結</u>                                               |
|         | 款通知 | 接收竹款結果<br>          | <u>果通知</u> 資料·亚目行更新曾員系統的訂单付款狀                                              |
|         | 俊   | 14 近回会吕聿西           |                                                                            |
| 歐门賀玉朮系統 |     | 14.巡凹曾貝重山 <br>      |                                                                            |
|         |     |                     |                                                                            |
|         |     |                     | 在时间就給未約址[ <u>OrderResultUP]</u> ,<br>加里付款结果網址[ <u>OrderResultUP]</u> )參數沒有 |
|         |     |                     | 如本门款和未納址[Older Resultone] 多数次方<br>值哇,金道向歐付寶的付款结里百。                         |
|         |     |                     | 值的 · 自夺问题 · 1 更 · 1 加 加 和 不 只 ·<br>歐付寶的付款结里百可以 顯示 「 返 回 两 庄                |
|         |     |                     |                                                                            |
|         |     |                     | [ClientBackURL]要有填值。                                                       |
| 會員系統    |     | 15 顯示結果書面           | 會員系統收到歐付寶金流系統的重導向請求                                                        |
|         |     |                     | 後,顯示付款結果書面讓消費者知道交易已經完                                                      |
|         |     |                     | 成。                                                                         |

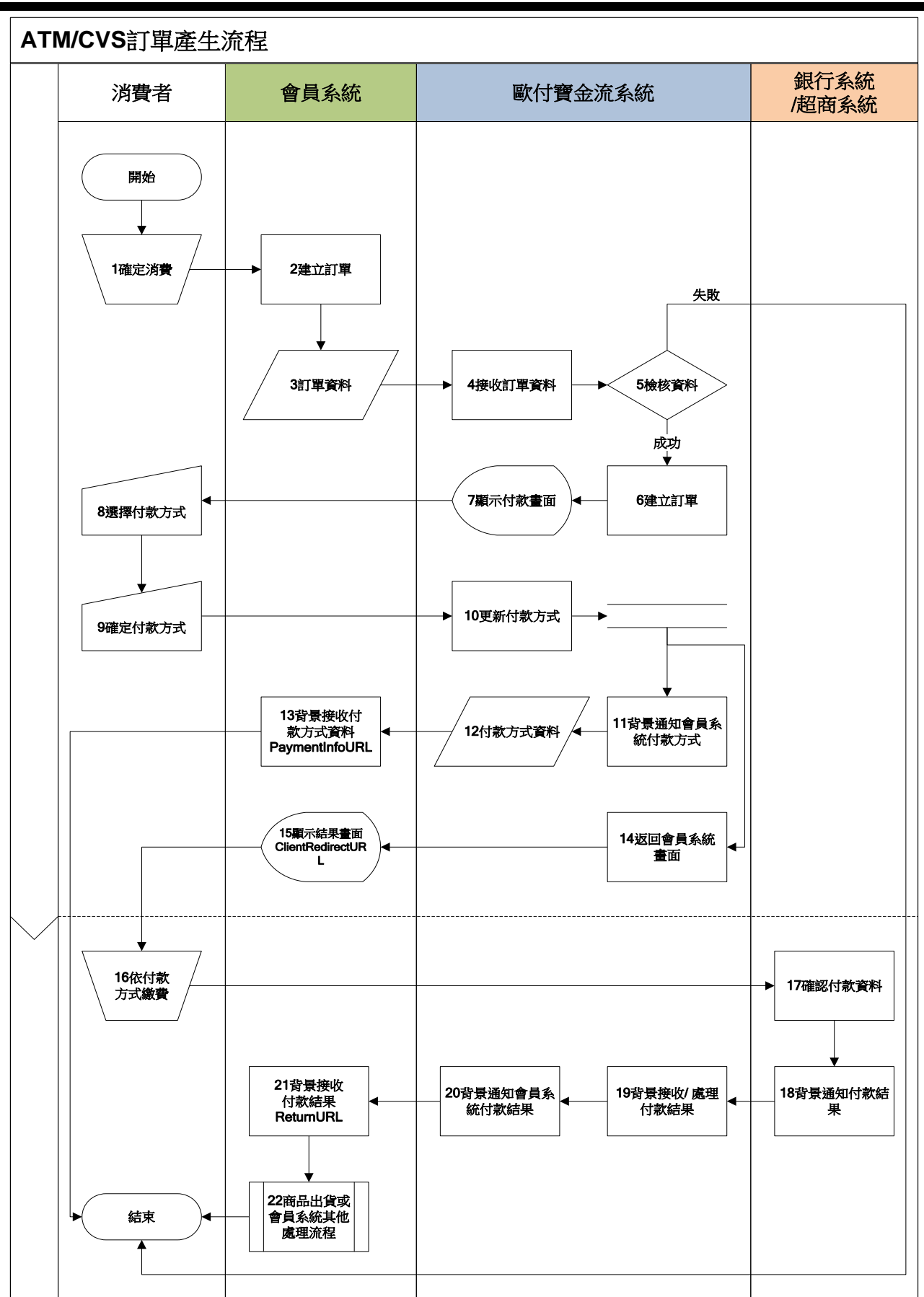

[圖 2-2]會員系統與歐付寶系統介接循序圖

| 處理角色          | 時機點             | 流程名稱               | 處理說明                                                                                     |
|---------------|-----------------|--------------------|------------------------------------------------------------------------------------------|
| 消費者           |                 | 1.確定消費             | 消費者決定會員系統中消費。                                                                            |
| 會員系統          | 消費後             | 2.建立訂單             | 會員系統收到消費者的請求並建立訂單。                                                                       |
| 會員系統          |                 | 3.訂單資料             | 會員系統建立訂單後·準備好訂單資料·透過歐<br>付寶金流系統提供的 API ( <u>AioCheckOut</u> ) 開始<br>付款。                  |
| 歐付寶金流系統       |                 | 4.接收訂單資料           | 歐付寶金流系統 · 接收並解析會員系統傳送過來<br>的訂單資料 ·                                                       |
| 歐付寶金流系統       |                 | 5.檢核資料             | 檢核會員系統的訂單資料正確性,若資料有異<br>常,則停止付款交易,否則進入下個處理流程。                                            |
| 歐付寶金流系統       |                 | 6.建立訂單             | 確立會員訂單資料無誤後,於歐付寶金流系統建<br>立會員的訂單。                                                         |
| 歐付寶金流系統       |                 | 7.顯示付款畫面           | 訂單建立後,歐付寶金流系統,依據訂單資料所<br>傳遞的付款方式,顯示可使用的金流付款功能,<br>供消費者選擇付款。                              |
| 消費者           |                 | 8.選擇付款方式           | 消費者選擇要使用的付款方式。<br>如果訂單資料已有傳送指定付款方式<br>[ <u>ChoosePayment</u> ]時就不用作選擇。                   |
| 消費者           |                 | 9.確定付款方式           | 消費者依選擇的付款方式進行繳費。                                                                         |
| 歐付寶金流系統       |                 | 10.更新付款方式          | 歐付寶金流系統依據消費者選擇的付款方式,確<br>定並更新付款方式。                                                       |
| 歐付寶金流系統       |                 | 11.背景通知會員付款<br>方式  | 確定消費者付款方式後,歐付寶金流系統於背景<br>通知會員系統。                                                         |
| 歐付寶金流系統       |                 | 12.付款方式資料          | 歐付寶系統準備好消費者選擇的付款方式及繳<br>費資訊等資料後,透過訂單資料設定的回傳位址<br>[PaymentInfoURL]送至會員系統。                 |
| 會員系統          | 產生虛<br>擬帳號<br>後 | 13. 背景接收付款方式<br>資料 | 會員系統接收並解析歐付寶傳送過來之消費者<br>所選擇之付款方式及繳費資訊等資料。                                                |
| 歐付寶金流系統       |                 | 14.返回會員畫面          | 歐付寶金流系統於背景通知會員消費者所選擇<br>的付款方式及繳費等資訊後,於前景重新導向至<br>訂單資料設定的繳費資訊通知網址<br>[ClientRedirectURL]。 |
| 會員系統          |                 | 15.顯示結果畫面          | 會員系統收到歐付寶金流系統的導向請求後,顯<br>示繳費資訊等結果畫面使消費者得知該筆訂單<br>的繳費相關資訊,以後續進行付款相關作業                     |
| 消費者           |                 |                    | 消費者依據會員系統所接收到之繳費資訊, 依付<br>款方式完成繳費                                                        |
| 銀行系統/<br>超商系統 | 繳費後             | 17.確認付款資料          | 確定消費者付款後,銀行系統接收消費者付款資<br>訊,依照對應的付款方式,確定並更新付款狀態。                                          |
| 銀行系統/<br>超商系統 |                 | 18. 背景通知付款結果       | 確定消費者付款成功後,銀行系統於背景通知歐<br>付寶金流系統。                                                         |

| 處理角色    | 時機點             | 流程名稱                         | 處理說明                                                      |
|---------|-----------------|------------------------------|-----------------------------------------------------------|
| 歐付寶金流系統 |                 | 19.背景接收/處理付款<br>結果           | 歐付寶金流系統接收並解析銀行系統傳送過來<br>的消費者付款資料等相關繳費資訊                   |
| 歐付寶金流系統 |                 | 20.背景通知會員付款<br>結果            | 歐付寶金流系統準備好消費者付款完成的資料後,透過訂單資料設定的回傳位址[ReturnURL]<br>送至會員系統。 |
| 會員系統    | 收到付<br>款通知<br>後 | 21. 背景(Server<br>POST)接收付款結果 | 會員系統接收並解析歐付寶傳送過來的消費者<br>付款資料,並自行更新會員系統的訂單付款狀<br>態。        |
| 會員系統    |                 | 22.商品出貨或和做會<br>員系統其他處理流程     | 會員系統接收歐付寶金流系統傳送之付款狀態<br>並更新訂單付款狀態後,後續進行出貨或其他處<br>理流程。     |

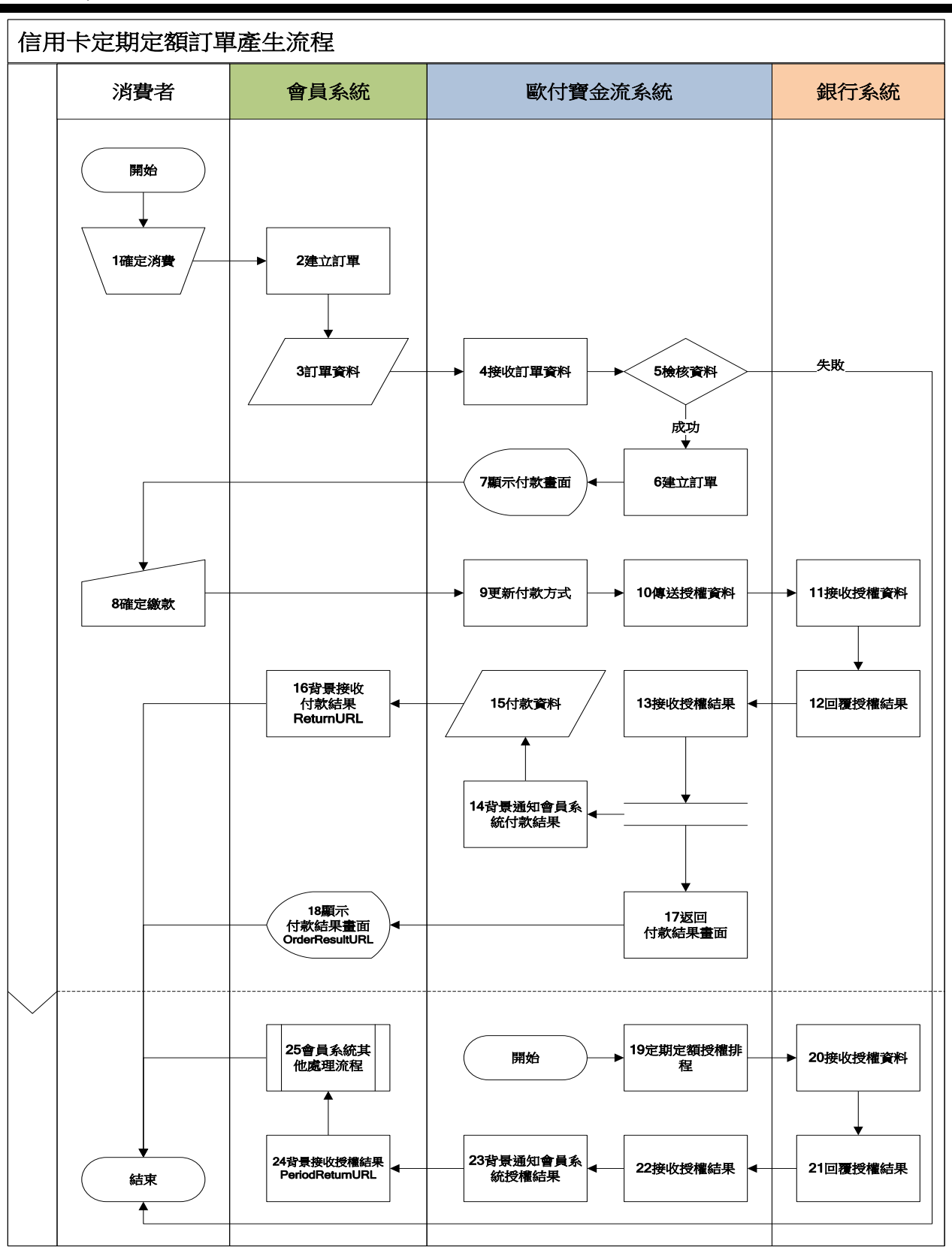

[圖 2-3]會員系統與歐付寶系統介接循序圖

歐付寶

| 處理角色    | 時機點       | 流程名稱                         | 處理說明                                                                                                    |
|---------|-----------|------------------------------|----------------------------------------------------------------------------------------------------|
| 消費者     |           | 1.確定消費                       | 消費者決定會員系統中消費。                                                                                                    |
| 會員系統    | 消費後       | 2.建立訂單                       | 會員系統收到消費者的請求並建立訂單。                                                                                                    |
| 會員系統    |           | 3.訂單資料                       | 會員系統建立訂單後·準備好訂單資料·透過歐<br>付寶金流系統提供的 API ( <u>AioCheckOut</u> ) 開始<br>付款。                                                                                    |
| 歐付寶金流系統 |           | 4.接收訂單資料                     | 歐付寶金流系統 · 接收並解析會員系統傳送過來<br>的訂單資料 ·                                                                                                    |
| 歐付寶金流系統 |           | 5.檢核資料                       | 檢核訂單資料的正確性,若資料有異常,則停止<br>付款交易,否則進入下個處理流程。                                                                                                    |
| 歐付寶金流系統 |           | 6.建立訂單                       | 確立會員訂單資料無誤後,於歐付寶金流系統建<br>立會員的訂單。                                                                                                    |
| 歐付寶金流系統 |           | 7.顯示付款畫面                     | 訂單建立後,歐付寶金流系統,依據會員系統所<br>傳遞的付款方式,顯示可使用的金流付款功能,<br>供消費者選擇付款。                                                                                                |
| 消費者     |           | 8.確定繳款                       | 消費者依據選擇的付款方式繳費,並填寫信用卡<br>付款資訊。                                                                                                    |
| 歐付寶金流系統 |           | 9.更新付款方式                     | 歐付寶金流系統依據消費者選擇的付款方式,確<br>定並更新付款狀態。                                                                                                    |
| 歐付寶金流系統 |           | 10 傳送授權資料                    | 歐付寶金流系統將消費者於信用卡付款資料填<br>寫頁中所輸入之卡號、安全碼及有效年月等資訊,<br>背景傳送至銀行系統                                                                                                |
| 銀行系統    |           | 11.接收授權資料                    | 銀行系統接收並解析歐付寶金流系統所傳送之<br>授權資料                                                                                                    |
| 銀行系統    |           | 12.回覆授權結果                    | 銀行系統將授權結果於背景通知歐付寶金流系<br>統                                                                                                    |
| 歐付寶金流系統 |           | 13.接收授權結果                    | 歐付寶金流系統接收並解析銀行系統所傳送之<br>授權結果資訊                                                                                                    |
| 歐付寶金流系統 |           | 14 背景通知會員系統<br>付款結果          | 確定消費者付款成功後,歐付寶金流系統於背景<br>通知會員系統                                                                                                    |
| 歐付寶金流系統 |           | 15.付款資料                      | 歐付寶金流系統準備好消費者付款完成的資料,<br>透過訂單資料設定的回覆網址[ <u>ReturnURL</u> ]送至<br>會員系統。                                                                                      |
| 會員系統    | 授權完<br>成後 | 16. 背景(Server<br>POST)接收付款結果 | 會員系統接收並解析歐付寶金流系統所傳送過<br>來的消費者付款資料,並自行更新會員系統的訂<br>單付款狀態。                                                                                                    |
| 歐付寶金流系統 |           | 17.返回會員畫面                    | 歐付寶於背景(Server POST)通知會員訂單付款<br>狀態後,前景(網頁)重新導向至訂單資料設定的<br>付款結果網址[OrderResultURL],<br>如果付款結果網址[OrderResultURL]參數沒有<br>值時,會導向歐付寶的付款結果頁。<br>歐付寶的付款結果頁可以顯示「返回商店 |

| 處理角色    | 時機點        | 流程名稱                        | 處理說明                                  |
|---------|------------|-----------------------------|---------------------------------------|
|         |            |                             | 」按鈕·條件是訂單資料的返回會員網址                    |
|         |            |                             | [ <u>ClientBackURL</u> ]要有填值。         |
| 命吕亥纮    |            |                             | 會員系統收到歐付寶金流系統的重導向請求                   |
| 首貝尔凯    |            | 16. 殿小和木重山                  | 後.顯示付款結果畫面通知消費者已完成交易。                 |
|         |            |                             | 歐付寶金流系統依據消費者選擇的扣款週期、執                 |
|         |            |                             | 行頻率及執行次數的資訊,於指定時間執行定期                 |
| 歐付寶金流系統 |            | 19.定期定額授權排程                 | 定額授權排程,並且將消費者於信用卡付款資料                 |
|         |            |                             | 填寫頁中所輸入之卡號、安全碼及有效年月等資                 |
|         |            |                             | 訊,背景傳送至銀行系統                           |
| 组行多体    |            | 20.接收授權資料                   | 銀行系統接收並解析歐付寶金流系統所傳送之                  |
| 或1J 示剂  |            |                             | 授權資料                                  |
| 组行系统    |            | 21 同薯塪樽结里                   | 銀行系統將授權結果於背景通知歐付寶金流系                  |
| 実行が     |            | 21. 凹復过催加不                  | 統                                     |
| 歐付寶全法多纮 |            | 22 接收授權结里                   | 歐付寶金流系統接收並解析銀行系統所傳送之                  |
| 歐的貝亚加尔剂 |            | 22.]女收]文惟加不                 | 授權結果資訊                                |
|         |            | 23.背景通知會員授權<br>結果           | 確定該筆交易授權成功後,歐付寶金流系統於背                 |
| 歐付寶金流系統 |            |                             | 景透過會員設定的回覆網址[ <u>PeriodReturnURL]</u> |
|         |            |                             | 送至會員系統。                               |
| 會員系統    | 抠樾宫        |                             | 會員系統接收並解析歐付寶金流系統所傳送過                  |
|         | 1文催元<br>成後 | 24.背景接收授權結果                 | 來的消費者付款資料,並自行更新會員系統的訂                 |
|         | /以夜        |                             | 單付款狀態。                                |
| 會員系統    |            | 05 命吕亥纮甘仙卢                  | 會員系統接收歐付寶金流系統傳送之付款狀態                  |
|         |            | <i>23.</i> 首只尔机共 <b></b> 他应 | 並更新定期定額訂單狀態後,後續進行其他作業                 |
|         |            | 埋沭柱                         | 流程。                                   |

## 3. 前置準備事項

系統介接測試相關資訊:

請使用以下資訊在測試環境介接歐付寶金流服務

※注意事項:

- (1) 以下為測試環境的資訊,請勿對正式環境做處理否則無法正常介接。
- (2) 更換介接正式環境時,請將以下資訊更換成正式環境中會員所持有的相關資訊,請參考正式環境金鑰取 得。

#### ● **特店會員**測試帳號資訊

| 欄位說明                     | 一般商家                                                                                                    | 平台商(PlatformID)     |  |
|--------------------------|----------------------------------------------------------------------------------------------------|---------------------|--|
| 會員編號(MerchantID)         | 2000132                                                                                                 | 2012441             |  |
| 登入廠商後台帳號/密碼              | StageTest/test1234                                                                                      | stagetest2/test1234 |  |
| 身分證/居留證/統一編號             | 53538851                                                                                                | 0000000             |  |
| 廠商管理後台環境                 | https://vendor-stage.opay.tw<br>此網站可提供:1. 查詢 O'Pay 訂單·2. 模擬付款並通知會員系統<br>若執行模擬付款功能·無法收到付款通知時·請留意此表後注意事項。 |                     |  |
| ALL IN ONE<br>介接 HashKey | 5294y06JblSpM5x9                                                                                        | bkuAEQufy2bpEng1    |  |
| ALL IN ONE<br>介接 HashIV  | v77hoKGq4kWxNNIS                                                                                        | B0lzARI9ZSdhW9jg    |  |
| 歐付寶對外 IP                 | 請參考連結 [金流]是否可限制只允許歐付寶 IP 連入公司的 Server                                                                   |                     |  |

#### ● **買家會員**測試帳號資訊

| 欄位說明       | 個人會員                                                                                                    | 商務會員                                                                                                    |  |  |  |
|------------|----------------------------------------------------------------------------------------------------|----------------------------------------------------------------------------------------------------|--|--|--|
| 登入資訊       | <ul> <li>※ 個人會員需透過 APP 掃碼登入,請先安裝測試<br/>環境版本 APP</li> <li>下載連結 <ul> <li>Android:</li> <li><a href="https://developers.opay.tw/app/mobilepay/stage/opay.apk">https://developers.opay.tw/app/mobilepay/stage/opay.apk</a></li> <li>iOS:</li> <li><a href="https://developers.opay.tw/app/mobilepay/stage/opay_iOS">https://developers.opay.tw/app/mobilepay/stage/opay_iOS</a></li> <li><a href="https://developers.opay.tw/app/mobilepay/stage/opay_iOS">https://developers.opay.tw/app/mobilepay/stage/opay_iOS</a></li> <li><a href="https://developers.opay.tw/app/mobilepay/stage/opay_iOS">https://developers.opay.tw/app/mobilepay/stage/opay_iOS</a></li> <li><a href="https://developers.opay.tw/app/mobilepay/stage/opay_iOS">https://developers.opay.tw/app/mobilepay/stage/opay_iOS</a></li> <li><a href="https://developers.opay.tw/app/mobilepay/stage/opay_iOS">https://developers.opay.tw/app/mobilepay/stage/opay_iOS</a></li> <li><a href="https://developers.opay.tw/app/mobilepay/stage/opay_iOS">https://developers.opay.tw/app/mobilepay/stage/opay_iOS</a></li> <li><a href="https://developers.opay.tw/app/mobilepay/stage/opay_iOS">https://developers.opay.tw/app/mobilepay/stage/opay_iOS</a></li> <li><a href="https://developers.opay.tw/app/mobilepay/stage/opay_iOS">https://developers.opay.tw/app/mobilepay/stage/opay_iOS</a></li> <li><a href="https://developers.opay.tw/app/mobilepay.stage/opay_iOS">https://developers.opay.tw/app/mobilepay/stage/opay_iOS</a></li> </ul></li> </ul> | <ul> <li>登入帳號:stageuser002</li> <li>統一編號:04792433</li> <li>登入密碼:test1234</li> <li>支付密碼:121212</li> </ul> |  |  |  |
| 信用卡測試卡號    | 4311-9522-2222-2222 (注意事項:只有此組卡號可測                                                                                                    | 則試交易成功流程)                                                                                                |  |  |  |
| 信用卡測試安全碼   | 222                                                                                                    |                                                                                                    |  |  |  |
| 信用卡測試有效月/年 | 輸入的 MM/YYYY 值請大於現在當下時間的月年,例如在 2016/04/20 當天作測試,請設定 05/2016(含)之後的有效月年,否則回應刷卡失敗。                                                                                                    |                                                                                                    |  |  |  |

※注意事項:

接收傳送歐付寶 API 通知時,請會員系統開發人員確認下面事項,以利正常收到歐付寶發送的各項通知:

- (1) 請確認<u>訂單產生</u>的付款完成通知回傳網址[<u>ReturnURL</u>]是否接受<u>付款結果通知</u>回傳資訊。
- (2) 請確認付款完成通知回傳網址[ReturnURL]是已經開放對外連線,從一般網際網路都可以作連結。
- (3) 請確認會員系統的 Server 是否有開通防火牆綁定 postgate.opay.tw · 以避免付款通知被防火牆阻擋 · 請勿直接綁定 IP 。
- (4) 呼叫歐付寶 API 連接 port 只提供 https (443 port)連線方式 · 並請使用 DNS(Domain Name System) 進行介接。
- (5) 請確認各項交易參數傳送時是使用 Http POST 方式傳送至歐付寶 API。
- (6) 請確認會員系統的 Server URL 連接 port 為 http 80 port 與 https 443 port。
- (7) 傳送參數值的內容不允許使用 html tag 標示,例如 < br /> < B> < h1> ...等。
- (8) 請勿將金鑰資訊存放或顯示於前端網頁內,如 Javascript、html、Css...等,避免金鑰被盜取使用造成 損失及交易資料外洩。
- (9) 當有傳送平台商編號 PlatformID 參數時,請使用平台商的 HashKey 及 HashIV 並產生檢查碼計算; [PlatformID]為平台商所綁的會員編號[MerchantID]。
- (10) 傳送參數值的內容請用 UTF8 格式,且不支援中英文語系之外的文字內容。
- (11) 回傳網址不支援中文網址,網址參數請使用 punycode 編碼後的網址,例如中文.tw 改成 xn--fiq228c.tw
- (12) 為保障消費者權益與網路交易安全,歐付寶串接服務只支援 TLS1.2 以上之加密通訊協定。

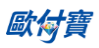

#### 4. 產生 O'Pay 訂單

● 應用場景:

消費者在會員系統進行購物後送出訂單。

Step 1. 會員系統:將訂單資料以 POST(HTTP Method)傳送至歐付寶,準備進行付款。

Step 2. 歐付寶:接受會員系統訂單並檢核資料。

※注意事項:

- (1) 使用內置框架 iframe 可能會導致交易失敗,建議不要使用。
- (2) 若消費者使用環境為 iOS 系統時,請勿另開視窗。詳細說明<u>請參考</u>。
- (3) 線上模擬教學請參考 歐付寶 API 串接教學 網址。
- (4) 『產生 O'Pay 訂單』的介接路徑為 V5(新增微信支付方式)。歐付寶串接服務的所有版本規格皆可向下 相容,因此針對已串接 V4 的特店/會員,若不需使用微信支付功能,仍可繼續沿用 V4。
- 介接路徑:
- 正式環境:https://payment.opay.tw/Cashier/AioCheckOut/V5
- 測試環境:https://payment-stage.opay.tw/Cashier/AioCheckOut/V5
- 會員系統 Request 參數說明 (名稱前若有紅色星號\*為必填欄位):

| 參數                 | 參數名稱     | 型態         | 說明                                      | 範例                  |
|--------------------|----------|------------|-----------------------------------------|---------------------|
| *MerchantID        | 會員編號     | String(10) | 1. <u>測試環境會員編號</u>                      | 2000132             |
|                    | (由 O'Pay |            | 2.正式環境 MerchantID 取得 FAQ                |                     |
|                    | 提供)      |            |                                         |                     |
| *MerchantTradeNo   | 會員交易     | String(64) | 1.會員交易編號均為唯一值,不可重複                      | oPay1234            |
|                    | 編號(由會    |            | 使用。                                     |                     |
|                    | 員提供)     |            | 2.英數字大小寫混合                              |                     |
|                    |          |            | 3. <u>如何避免訂單編號重複請參考 FAQ</u>             |                     |
|                    |          |            | 4.如有使用 PlatformID · 平台商底下所              |                     |
|                    |          |            | 有商家之訂單編號亦不可重複。                          |                     |
|                    |          |            | 注意事項:                                   |                     |
|                    |          |            | 當[ <u>ChoosePayment</u> ]為 WeiXinpay(微信 |                     |
|                    |          |            | 支付)時 · MerchantTradeNo 僅支援 32           |                     |
|                    |          |            | 位元。若超過此限制·則無法顯示微信                       |                     |
|                    |          |            | 付款 QRCode 資訊。                           |                     |
| StoreID            | 會員商店     | String(20) | 提供會員填入店家代碼使用                            |                     |
|                    | 代碼       |            |                                         |                     |
| *MerchantTradeDate | 會員交易     | String(20) | 格式為:                                    | 2012/03/21 15:40:18 |
|                    | 時間       |            | yyyy/MM/dd HH:mm:ss                     |                     |
| *PaymentType       | 交易類型     | String(20) | 請固定填入 aio                               | aio                 |
| *TotalAmount       | 交易金額     | Int        | 請帶整數·不可有小數點                             | 5000                |
|                    |          |            | 僅限新台幣                                   |                     |
|                    |          |            | 金額不可為0元                                 |                     |

| 參數             | 參數名稱 | 型態          | 說明                            | 範例                      |
|----------------|------|-------------|-------------------------------|-------------------------|
|                |      |             | CVS 最低限制為 27 元 · 最高限制為        |                         |
|                |      |             | 20000 元                       |                         |
|                |      |             | 信用卡金額若非特店會員及第三類個              |                         |
|                |      |             | 人/商務鑽石(議約) · 金額不可小於 5 元       |                         |
| *TradeDesc     | 交易描述 | String(200) |                               | oPay 商城購物               |
| *ItemName      | 商品名稱 | String(200) | 如果商品名稱有多筆·需在金流選擇頁             | 手機 20 元 X2#隨身碟          |
|                |      |             | 一行一行顯示商品名稱的話·商品名稱             | 60 元 X1                 |
|                |      |             | 請以符號#分隔                       |                         |
|                |      |             | 注意事項:                         |                         |
|                |      |             | 1. 若付款方式選擇[微信支付]·必須依          |                         |
|                |      |             | 照範例格式帶入【商品名稱1單價               |                         |
|                |      |             | X 數量#商品名稱 2 單價 X 數量】·         |                         |
|                |      |             | 且字數限制為 40 個英數字或中文             |                         |
|                |      |             | 字。                            |                         |
|                |      |             | <b>2.</b> 為避免建立訂單失敗·字數超出長     |                         |
|                |      |             | 度限制系統將會自動截斷。                  |                         |
| *ReturnURL     | 付款完成 | String(200) | <br>  當消費者付款完成後,歐付寶會將付款       | http://your.web.site/re |
|                | 通知回傳 |             | <br> 結果參數以幕後(Server POST)回傳到該 | ceive.php               |
|                | 網址   |             | 網址。                           |                         |
|                |      |             | 詳細說明請參考付款結果通知                 |                         |
|                |      |             |                               |                         |
|                |      |             | 1. 請勿設定與 Client 端接收付款結果       |                         |
|                |      |             | 網址 OrderResultURL 相同位置 · 避免程  |                         |
|                |      |             | 式判斷錯誤。                        |                         |
|                |      |             | 2. 請在收到 Server 端付款結果通知        |                         |
|                |      |             | 後 · 請正確回應 1   OK 給歐付寶 ·       |                         |
| *ChoosePayment | 選擇預設 | String(20)  | 歐付寶提供下列付款方式·請於建立訂             | Credit                  |
|                | 付款方式 |             | 單時傳送過來:                       |                         |
|                |      |             | <u>Credit</u> :信用卡            |                         |
|                |      |             | <u>WebATM</u> :網路 ATM         |                         |
|                |      |             | <u>ATM</u> :自動櫃員機             |                         |
|                |      |             | <u>CVS</u> :超商代碼              |                         |
|                |      |             | <u>AccountLink</u> :銀行快付      |                         |
|                |      |             | TopUpUsed:儲值消費                |                         |
|                |      |             | <u>WeiXinpay</u> :微信支付        |                         |
|                |      |             | TWQR:TWQR 行動支付                |                         |
|                |      |             | <u>ALL</u> :不指定付款方式·由歐付寶顯示付   |                         |
|                |      |             | 款方式選擇頁面。                      |                         |
|                |      |             | 注意事項:                         |                         |
|                |      |             | 1.若為手機版時不支援下列付款方式:            |                         |

| O'Pay Electronic | Payment | Со., | Ltd |
|------------------|---------|------|-----|
|------------------|---------|------|-----|

| 参數               | 參數名稱      | 型態          |                            | 範例                       |
|------------------|-----------|-------------|----------------------------|--------------------------|
|                  |           |             | <u>WebATM</u> :網路 ATM      |                          |
|                  |           |             | 2.微信支付目前無法提供交易測試的          |                          |
|                  |           |             | 回應·預計未來會再提供。               |                          |
|                  |           |             | 3.微信支付繳費期限為 2 小時 · 請務必     |                          |
|                  |           |             | 於期限內進行付款。                  |                          |
|                  |           |             | 4.微信支付退款方式詳請參考「 <u>會員通</u> |                          |
|                  |           |             | <u>知退款</u> 」。              |                          |
| *CheckMacValue   | 檢查碼       | String      | 請參考附錄檢查碼機制                 |                          |
| ClientBackURL    | Client 端返 | String(200) | 消費者點選此按鈕後·會將頁面導回到          | http://your.web.site/S   |
|                  | 回會員系      |             | 此設定的網址                     | nopping/Detail           |
|                  | 統的按鈕      |             | 注意事項:                      |                          |
|                  | 連結        |             | 導回時不會帶付款結果到此網址·只是          |                          |
|                  |           |             | 將頁面導回而已。                   |                          |
|                  |           |             | 設定此參數·歐付寶會在付款完成或取          |                          |
|                  |           |             | 號完成頁面上顯示[返回商店]的按鈕。         |                          |
|                  |           |             | 設定此參數·發生簡訊 OTP 驗證失敗        |                          |
|                  |           |             | 時·頁面上會顯示[返回商店]的按鈕。         |                          |
|                  |           |             | 若未設定此參數·則歐付寶付款完成頁          |                          |
|                  |           |             | 或取號完成頁面‧不會顯示[返回商店]         |                          |
|                  |           |             | 的按鈕。                       |                          |
|                  |           |             | 若導回網址未使用 https 時 · 部份瀏覽    |                          |
|                  |           |             | 器可能會出現警告訊息。                |                          |
| ItemURL          | 商品銷售      | String(200) |                            |                          |
|                  | 網址        |             |                            |                          |
| Remark           | 備註欄位。     | String(100) |                            |                          |
|                  |           |             | 若設定此參數·將視消費者是否已登入          |                          |
|                  |           |             | 歐付寶做不同處理·說明如下:             |                          |
|                  |           |             | 1.未登入·進入歐付寶付款選擇頁時·         |                          |
|                  | 付款子頂      |             | 會依設定的付款方式及付款子項目帶           |                          |
| ChooseSubPayment | 日         | String (20) | 入預設值·並可選擇其他付款子項目。          | TAISHIN                  |
|                  | н         |             | 2.已登入·進入歐付寶訂單成立頁時·         |                          |
|                  |           |             | 會依設定的付款方式及付款子項目帶           |                          |
|                  |           |             | 入訂單·無法選擇其他付款子項目。           |                          |
|                  |           |             | 請參考 <u>付款方式一覽表</u>         |                          |
| OrderResultURL   | Client 端回 | String(200) | 為付款完成後·歐付寶將頁面導回到會          | http://your.web.site/cli |
|                  | 傳付款結      |             | 員網址‧並將付款結果帶回               | Cittipiip                |
|                  | 果網址       |             | 注意事項:                      |                          |
|                  |           |             | 沒帶此參數則會顯示歐付寶的付款完           |                          |
|                  |           |             | 成頁。                        |                          |
|                  |           |             | 如果要將付款結果頁顯示在會員系統           |                          |
|                  |           |             | 內·請設定此參數。                  |                          |

| O'Pay Electronic | Payment Co. | , Ltd |
|------------------|-------------|-------|
|------------------|-------------|-------|

| 參數                | 參數名稱  | 型態          | 說明                          | 範例         |
|-------------------|-------|-------------|-----------------------------|------------|
|                   |       |             | 若設定此參數 · 將會使設定的 Client 端    |            |
|                   |       |             | 返回會員系統的按鈕連結                 |            |
|                   |       |             | [ <u>ClientBackURL</u> ]失效。 |            |
|                   |       |             | 部分銀行 WebATM 在交易成功後,會停       |            |
|                   |       |             | 留在銀行的頁面,並不會導回給歐付寶,          |            |
|                   |       |             | 所以歐付寶也不會將頁面導回到              |            |
|                   |       |             | [OrderResultURL]的頁          |            |
|                   |       |             | 非即時交易(ATM、CVS)不支援此參數。       |            |
|                   |       |             | 建議在測試階段時先不要設定此參             |            |
|                   |       |             | 數·可將畫面停留在歐付寶·看見歐付           |            |
|                   |       |             | 寶所提供的錯誤訊息,便可以有效除            |            |
|                   |       |             | 錯。                          |            |
|                   |       |             | 若有設定此參數·請務必根據回傳的交           |            |
|                   |       |             | 易狀態來判斷顯示付款成功與否的頁            |            |
|                   |       |             | 面。                          |            |
|                   |       |             | 若導回網址未使用 https 時,部份瀏覽       |            |
|                   |       |             | 器可能會出現警告訊息。                 |            |
| NeedExtraPaidInfo | 是否需要  | String(1)   | 額外的付款資訊:                    | Ν          |
|                   | 額外的付  | 預設值:N       | 若不回傳額外的付款資訊時·參數值請           |            |
|                   | 款資訊   |             | 傳:N                         |            |
|                   |       |             | 若要回傳額外的付款資訊時·參數值請           |            |
|                   |       |             | 傳:Y · 付款完成後歐付寶會以 Server     |            |
|                   |       |             | POST 方式回傳付款資訊。              |            |
|                   |       |             | 注意事項:                       |            |
|                   |       |             | 回傳額外付款資訊參數請參考-額外回           |            |
|                   |       |             |                             |            |
| DeviceSource      | 裝置來源  |             | 若要使用預設版型請帶空值                |            |
|                   |       | String(10)  | 若要使用 APP 版型時請帶 APP          |            |
|                   |       | String(100) | 當付款方式[ChoosePayment]為 ALL   | ATM#WebATM |
|                   |       |             | 時,可隱藏不需要的付款方式,多筆請           |            |
|                   |       |             | 以井號分隔 <b>(#)</b> 。          |            |
|                   |       |             | 可用的參數值:                     |            |
|                   |       |             | <u>Credit</u> :信用卡          |            |
| IgnorePayment     | 隠臧11訳 |             | <u>WebATM</u> :網路 ATM       |            |
|                   | 力式    |             | ATM:自動櫃員機                   |            |
|                   |       |             | <u>CVS</u> :超商代碼            |            |
|                   |       |             | <u>AccountLink</u> :銀行快付    |            |
|                   |       |             | TopUpUsed:儲值消費              |            |
|                   |       |             | <u>TWQR</u> :TWQR 行動支付      |            |
|                   | 特約合作  | String(10)  | 為專案合作的平台商使用。                |            |
|                   | 平台商代  | String(TO)  | 一般會員或平台商本身介接·則參數請           |            |

| D'Pay Electronic Payment Co., Ltd. |                            |                    |                                                                                                    |    |  |
|------------------------------------|----------------------------|--------------------|----------------------------------------------------------------------------------------------------|----|--|
| 參數                                 | 參數名稱                       | 型態                 | 說明                                                                                                    | 範例 |  |
|                                    | 號(由<br>O'Pay 提<br>供)       |                    | 帶放空值。<br>若為專案合作平台商的會員使用時,則<br>參數請帶平台商所綁的會員編號                                                                                                    |    |  |
| HoldTradeAMT                       | 是否延遲<br>撥款                 | Int<br>預設值:0       | 是否延遲撥款。<br>若為不延遲撥款,請帶:0,買方付款<br>完成後,歐付寶依合約約定之時間,撥<br>款給會員<br>若為延遲撥款,請帶:1,買方付款完<br>成後,需再呼叫「 <u>會員申請撥款退款</u> 」<br>API,讓歐付寶撥款給會員,或退款給<br>買方。<br>注意事項:<br>※倘若會員一直不申請撥款,此筆訂單<br>款項會一直放在歐付寶,直到會員申請<br>撥款。<br>※延遲撥款不適用「信用卡」之付款方<br>式。                                                  | 0  |  |
| *EncryptType                       | CheckMac<br>Value 加密<br>類型 | Int                | 請固定填入 1.使用 SHA256 加密。                                                                                                    | 1  |  |
| UseRedeem                          | 是否可以<br>使用購物<br>金/紅包折<br>抵 | String(1)<br>預設值:N | 用來設定此筆交易是否可以使用購物<br>金/紅包折抵。<br>若為可使用時,請帶:Y<br>若為不可使用時,請帶:N<br>注意事項:<br>折抵方式可於「廠商後台/紅包折抵設<br>定」功能新增您的折抵條件,若已開啟<br>折抵設定,需再配合此參數,來決定此<br>筆交易是否可以使用購物金/紅包折<br>抵。<br>配合折抵購物金/紅包會員,歐付寶將<br>協助進行免費曝光,折抵之金額,則由<br>會員負擔。<br>若可使用購物金/紅包折抵時,需注意<br>接收付款結果通知時,請以交易金額<br>[TradeAmt]做訂單金額的檢查。 | Ν  |  |

## ● 當 ChoosePayment 參數為使用 ALL 或 ATM 付款方式時:

| 參數         | 參數名稱  | 型態  | 說明                | 範例 |
|------------|-------|-----|-------------------|----|
| ExpireDate | 允許繳費有 | Int | 若需設定最長 60 天,最短1天。 | 7  |

| O'Pay Electronic Payment Co., Ltd. |                          |              |                                                                                                    |                                                    |  |
|------------------------------------|--------------------------|--------------|----------------------------------------------------------------------------------------------------|----------------------------------------------------|--|
|                                    | 效天數                      |              | 未設定此參數則預設為 3 天<br>注意事項:<br>以天為單位                                                                                                    |                                                    |  |
| PaymentInfoURL                     | Server 端回<br>傳付款相關<br>資訊 | String(200)  | 若有設定此參數,訂單建立完成後(非<br>付款完成),歐付寶會 Server 端背景回<br>傳消費者付款方式相關資訊(例:銀行<br>代碼、繳費虛擬帳號繳費期限等)。<br>請參考(ATM、CVS 的取號結果通知)<br>注意事項:<br>頁面將會停留在歐付寶,顯示繳費的相<br>關資訊。                                                                         | http://your.web.site<br>/paymentinfo.php           |  |
| ClientRedirectURL                  | Client 端回<br>傳付款相關<br>資訊 | String (200) | 若有設定此參數,訂單建立完成後(非<br>付款完成),歐付寶會 Client 端回傳消<br>費者付款方式相關資訊(例:銀行代<br>碼、繳費虛擬帳號繳費期限等)且將<br>頁面轉到會員系統指定的頁面,顯示繳<br>費的相關資訊。<br>注意事項:<br>若設定此參數,將會使設定的返回會員<br>系統的按鈕連結[ClientBackURL]失<br>效。<br>若導回網址未使用 https 時,部份瀏覽<br>器可能會出現警告訊息。 | http://your.web.sit<br>e/ClientRedirectUR<br>L.php |  |

## ● 當 ChoosePayment 參數為使用 ALL 或 CVS 付款方式時:

| 參數              | 參數名稱      | 型態          | 說明                                | 範例     |
|-----------------|-----------|-------------|-----------------------------------|--------|
| StoreExpireDate | 超商繳費截     | int         | 注意事項:                             | 7      |
|                 | 止時間       |             | <u>CVS</u> :若參數值>100 時 · 以分鐘為單位 · |        |
|                 |           |             | 若參數值<=100 時以天為單位。                 |        |
|                 |           |             | 若需設定此參數·請於建立訂單時將此                 |        |
|                 |           |             | 參數送給歐付寶。提醒您·CVS 帶入數               |        |
|                 |           |             | 值不可超過 43200 分鐘或 30 天 · 超過         |        |
|                 |           |             | 時一律以 <b>43200</b> 分鐘(30 天)計算。     |        |
|                 |           |             | 例:08/01 的 20:15 分購買商品 · 繳費        |        |
|                 |           |             | 期限為 7 天·表示 8/08 的 20:15 分前        |        |
|                 |           |             | 您必須前往繳費。                          |        |
| Desc_1          | 交易描述 1    | String(20)  | 會出現在超商繳費平台螢幕上                     | 交易描述 1 |
| Desc_2          | 交易描述 2    | String(20)  | 會出現在超商繳費平台螢幕上                     | 交易描述 2 |
| Desc_3          | 交易描述 3    | String(20)  | 會出現在超商繳費平台螢幕上                     | 交易描述 3 |
| Desc_4          | 交易描述 4    | String(20)  | 會出現在超商繳費平台螢幕上                     | 交易描述 4 |
| PaymentInfoURL  | Server 端回 | String(200) | 若有設定此參數 · 訂單建立完成後(非               |        |

| O'Pay Electronic Payment Co., Ltd. |           |             |                              |  |
|------------------------------------|-----------|-------------|------------------------------|--|
|                                    | 傳付款相關     |             | 付款完成) · 歐付寶會 Server 端背景回     |  |
|                                    | 資訊        |             | 傳消費者付款方式相關資訊(例:繳費            |  |
|                                    |           |             | 代碼與繳費超商)。                    |  |
|                                    |           |             | 請參考 <u>(ATM、CVS</u> 的取號結果通知) |  |
|                                    |           |             | 注意事項:                        |  |
|                                    |           |             | 頁面將會停留在歐付寶·顯示繳費的相            |  |
|                                    |           |             | 關資訊。                         |  |
| ClientRedirectURL                  | Client 端回 | String(200) | 若有設定此參數·訂單建立完成後(非            |  |
|                                    | 傳付款方式     |             | 付款完成) · 歐付寶會 Client 端回傳消     |  |
|                                    | 相關資訊      |             | 費者付款方式相關資訊(例:繳費代碼            |  |
|                                    |           |             | 與繳費超商)且將頁面轉到會員系統指            |  |
|                                    |           |             | 定的頁面·顯示繳費的相關資訊。              |  |
|                                    |           |             | 注意事項:                        |  |
|                                    |           |             | 若設定此參數·將會使設定的返回會員            |  |
|                                    |           |             | 系統的按鈕連結[ClientBackURL]失      |  |
|                                    |           |             | 效。                           |  |
|                                    |           |             | 若導回網址未使用 https 時 · 部份瀏覽      |  |
|                                    |           |             | 器可能會出現警告訊息。                  |  |

- 當 ChoosePayment 參數為 ALL 或 Credit 付款方式時,有三種應用方式:
- 一次付清:此收款方式消費者可選擇是否使用信用卡紅利折抵。

下列為一次付清參數,若您需使用此功能,以下參數必須傳送給歐付寶:

| 參數     | 參數名稱  | 型態        | 說明                | 範例 |
|--------|-------|-----------|-------------------|----|
| Redeem | 信用卡是否 | String(1) | 當歐付寶會員選擇信用卡付款時·會進 | Y  |
|        | 使用紅利折 |           | 入紅利折抵的交易流程。       |    |
|        | 抵。    |           | 若為使用時·請帶:Y        |    |
|        |       |           | 若為不使用時·請帶:N       |    |
|        |       |           | 注意事項:             |    |
|        |       |           | 紅利折抵請參考信用卡紅利折抵辦法  |    |
|        |       |           |                   |    |

分期付款:此收款方式消費者只需刷一次卡做信用卡授權,後續分期金額由銀行端執行確認。

下列為分期付款參數,若您需使用此功能,以下參數必須傳送給歐付寶:

| 參數                 | 參數名稱  | 型態         | 說明                      | 範例  |
|--------------------|-------|------------|-------------------------|-----|
| *CreditInstallment | 刷卡分期期 | String(20) | 提供刷卡分期期數                | 3,6 |
|                    | 數。    |            | 信用卡分期可用參數為:3,6,12,18,24 |     |
|                    |       |            | 注意事項:                   |     |
|                    |       |            | 可使用的分期期數會以開通的分期數        |     |
|                    |       |            | 為主                      |     |
| ※注意事項:             |       |            |                         |     |

(1) 不可以與信用卡定期定額參數一起設定。

(2) 若使用分期付款功能,後續分期的款項會由銀行執行確認。

- (3) 欲在<u>測試環境進行刷卡功能,請使用歐付寶提供的信用卡測試卡號進行</u>模擬付款。
- (4) 串接時請帶訂單的刷卡分期的總付款金額,無須自行計算各分期金額,除不盡的金額銀行會於第一期收取。
- 舉例:總金額 1733元 分 6 期·除不盡的放第一期·293·288·288·288·288·288
- (5) 信用卡分期不接受 Visa 金融卡、萬事達卡 Debit 金融卡及 JCB Debit 卡。
- 定期定額:有定期收款需求時,且收款金額相同,可使用此收款方式。消費者只需刷一次卡,之後歐付寶會依設定,定期做信用卡授權。付款頁面會顯示每次刷卡的金額、週期及次數,可設定於「每幾天」或「每幾月」或「每幾年」,扣幾次款(授權幾次)。

下列為定期定額使用參數,若您需使用此功能,以下參數必須傳送給歐付寶:

| 參數            | 參數名稱  | 型態         | 說明                             | 範例                            |
|---------------|-------|------------|--------------------------------|-------------------------------|
| *PeriodAmount | 每次授權金 | Int        | 每次要授權(扣款)的金額。                  |                               |
|               | 額     |            | 注意事項:                          |                               |
|               |       |            | 歐付寶會依此次授權金額                    |                               |
|               |       |            | [PeriodAmount]所設定的金額做為之後       |                               |
|               |       |            | 固定授權的金額。                       |                               |
|               |       |            | 交易金額[TotalAmount]設定金額必須        |                               |
|               |       |            | 和授權金額[PeriodAmount]相同。         |                               |
|               |       |            | 請帶整數·不可有小數點。僅限新台幣。             |                               |
| *PeriodType   | 週期種類  | String (1) | 可設定以下參數:                       |                               |
|               |       |            | D:以天為週期                        |                               |
|               |       |            | M:以月為週期                        |                               |
|               |       |            | Y:以年為週期                        |                               |
| *Frequency    | 執行頻率  | Int        | 此參數用來定義多久要執行一次                 |                               |
|               |       |            | 注意事項:                          |                               |
|               |       |            | 至少要大於等於1次以上。                   |                               |
|               |       |            | 當 PeriodType 設為 D 時 · 最多可設 365 |                               |
|               |       |            | 次。                             |                               |
|               |       |            | 當 PeriodType 設為 M 時 · 最多可設 12  |                               |
|               |       |            | 次。                             |                               |
|               |       |            | 當 PeriodType 設為 Y 時 · 最多可設 1   |                               |
|               |       |            | 次。                             |                               |
| *ExecTimes    | 執行次數  | Int        | 總共要執行幾次。                       | 例 1:                          |
|               |       |            | 注意事項:                          | 當信用卡定期定額扣                     |
|               |       |            | 至少要大於1次以上。                     | 款為每個月扣1次                      |
|               |       |            | 當 PeriodType 設為 D 時 · 最多可設 999 | 500 元 <sup>,</sup> 總共要扣 12    |
|               |       |            | 次。                             | 次・                            |
|               |       |            | 當 PeriodType 設為 M 時 · 最多可設 99  | (TotalAmount)參數請              |
|               |       |            | 次。                             | 帶 500                         |
|               |       |            | 當 PeriodType 設為 Y 時 · 最多可設 9   | PeriodAmount=500 <sup>,</sup> |
|               |       |            | 次。                             | PeriodType=M                  |

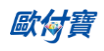

| 參數              | 參數名稱  | 型態          | 說明                        | 範例                |
|-----------------|-------|-------------|---------------------------|-------------------|
|                 |       |             |                           | Frequency=1       |
|                 |       |             |                           | Exectimes=12      |
|                 |       |             |                           | 例 2:              |
|                 |       |             |                           | 當信用卡定期定額扣         |
|                 |       |             |                           | 款為 6000 元 · 每 6 個 |
|                 |       |             |                           | 月扣1次,總共要扣2        |
|                 |       |             |                           | 次時·交易金額           |
|                 |       |             |                           | (TotalAmount)參數請  |
|                 |       |             |                           | 帶 6000,           |
|                 |       |             |                           | PeriodType=M      |
|                 |       |             |                           | Frequency=6       |
|                 |       |             |                           | ExecTimes=2       |
| PeriodReturnURL | 定期定額的 | String(200) | 若交易是信用卡定期定額的方式·則每         |                   |
|                 | 執行結果回 |             | 次執行授權完·會將授權結果回傳到這         |                   |
|                 | 應 URL |             | 個設定的 URL。                 |                   |
|                 |       |             | 回覆內容請參考 <u>付款結果通知說明</u> 。 |                   |

#### ※注意事項:

- (1) 不可以與信用卡分期參數一起使用。
- (2) 每次授權金額相同。
- (3) 若第一次授權失敗,此訂單將不會進入排程,請重新建立一筆訂單。
- (4) 若未設定定期定額的執行結果回應 URL[<u>PeriodReturnURL</u>]時,請會員要在廠商後台確認每次授權狀態為成功時,才進行出貨。
- (5) 詳細範例請參考定期定額範例說明。
- (6) 定期定額「停用收款」功能·若要停用定期定額收款請登入廠商後台進行操作·系統路徑為信用卡收單>定期定 額查詢>明細 / 編輯。

## 5. ATM、CVS 的取號結果通知

● 應用場景:

使用 ATM/CVS 付款方式建立訂單完成後,以下參數會以 Server POST 方式傳送至訂單資料設定的回傳付款網址[PaymentInfoURL]。

Step1.歐付寶:以 ServerPost 方式傳送取號結果訊息至會員系統的 Server 網址[PaymentInfoURL] Step2.會員系統:收到歐付寶的取號結果訊息,並判斷檢查碼是否相符 Step3.會員系統:檢查碼相符後,於網頁端回應 1|OK

● 歐付寶 Request 參數說明:

| 參數              | 參數名稱            | 型態          | 說明                                                                                                    | 範例                              |
|-----------------|-----------------|-------------|----------------------------------------------------------------------------------------------------|---------------------------------|
| MerchantID      | 會員編號            | String(10)  |                                                                                                    | 2000132                         |
| MerchantTradeNo | 會員交易編號          | String (64) | 訂單產生時傳送給 O'Pay 的會員交<br>易編號。                                                                                              | 123456abc                       |
| StoreID         | 會員商店代碼          | String(20)  | 會員商店代碼使用                                                                                                    |                                 |
| RtnCode         | 交易狀態            | Int         | 若回傳值時為 2 時·交易狀態為取<br>號成功·其餘為失敗。                                                                                          | 2                               |
| RtnMsg          | 交易訊息            | String(200) |                                                                                                    | Get VirtualAccount<br>Succeeded |
| TradeNo         | O'Pay 的交易編<br>號 | String(20)  | 請保存 O'Pay 的交易編號與會員交<br>易編號[MerchantTradeNo]的關連。                                                                          | 201203151740582564              |
| TradeAmt        | 交易金額            | Int         |                                                                                                    | 22000                           |
| PayAmt          | 實際付款金額          | Int         | 實際付款金額[PayAmt]=交易金額<br>[TradeAmt]-折抵金額<br>[RedeemAmt]<br>注意事項:<br>1.若為模擬付款時不會回傳此欄位<br>2.若建立訂單 UseRedeem = Y 時<br>才會回傳此欄位 | 20000                           |
| RedeemAmt       | 折抵金額            | Int         | 使用購物金折抵的金額<br>注意事項:<br>1.若為模擬付款時不會回傳此欄位<br>2.若建立訂單 UseRedeem = Y 時<br>才會回傳此欄位                                            | 2000                            |
| PaymentType     | 會員選擇的付<br>款方式   | String(20)  | 請參考回覆付款方式一覽表                                                                                                    | WebATM_TAISHIN                  |
| TradeDate       | 訂單成立時間          | String(20)  | 格式為 yyyy/MM/dd HH:mm:ss                                                                                                  | 2012/03/15 17:40:58             |
| Barcode1        | 條碼第一段號<br>碼     | String(20)  | 固定回傳空值                                                                                                    |                                 |
| Barcode2        | 條碼第二段號          | String(20)  | 固定回傳空值                                                                                                    |                                 |

|               | 碼           |            |                                                            |  |
|---------------|-------------|------------|------------------------------------------------------------|--|
| Barcode3      | 條碼第三段號<br>碼 | String(20) | 固定回傳空值                                                     |  |
| CheckMacValue | 檢查碼         | String     | 會員系統必須檢查檢查碼<br>[CheckMacValue]來驗證 · 請參考附<br>錄 <u>檢查碼機制</u> |  |

## ● 當 ChoosePayment 參數為使用 ATM 付款方式時:

| 參數         | 參數名稱   | 型態          | 說明             | 範例               |
|------------|--------|-------------|----------------|------------------|
| BankCode   | 繳費銀行代碼 | String (3)  |                | 812              |
| vAccount   | 繳費虛擬帳號 | String (16) |                | 9103522175887271 |
| ExpireDate | 繳費期限   | String (10) | 格式為 yyyy/MM/dd | 2013/12/16       |

● 當 ChoosePayment 參數為使用 CVS 付款方式時:

| 參數         | 參數名稱 | 型態         | 說明                      | 範例                  |
|------------|------|------------|-------------------------|---------------------|
| PaymentNo  | 繳費代碼 | String(14) | 如果是條碼·則此欄位回傳空白          | GW130412257496      |
| ExpireDate | 繳費期限 | String(20) | 格式為 yyyy/MM/dd HH:mm:ss | 2013/12/16 18:00:00 |

#### ● 會員系統 Response 參數說明:

| 參數 | 參數名稱 | 型態     | 說明                              | 範例   |
|----|------|--------|---------------------------------|------|
|    |      | String | 回傳值為純字串並無參數名稱                   |      |
|    |      |        | 若回傳值第一碼值為1時為成功。                 |      |
|    |      |        | 若回傳值第一碼值為 0 時為失敗 ·              | 1 ОК |
|    |      |        | 0 ErrorMessage · ErrorMessage 為 |      |
|    |      |        | (錯誤代碼 - 錯誤訊息)。                  |      |

#### ※注意事項:

接收取號結果通知時,請系統開發人員確認下面事項,以利收到歐付寶發送的取號完成通知:

(1) 請確認訂單產生的回傳付款網址[PaymentInfoURL]參數中的程式是否已開發完成。

(2) 請確認回傳付款網址[PaymentInfoURL]中的網址,已經開放對外,從貴公司的網域之外也可以通知得到。

## 6. 付款結果通知

● 應用場景 I:

當消費者進行付款完成後,會員接受歐付寶的付款結果訊息,並回應接收訊息 Step 1. 歐付寶:以 ServerPost 方式傳送付款結果訊息至會員系統的 Server 網址 [ReturnURL]。 Step 2. 會員系統:收到歐付寶的付款結果訊息,並判斷檢查碼是否相符。

Step 3. 會員系統:檢查碼相符後,於網頁端回應 1|OK。

● 歐付寶 Request 參數說明 I :

| 參數                   | 參數名稱            | 型態          | 說明                                                                                                    | 範例                     |
|----------------------|-----------------|-------------|----------------------------------------------------------------------------------------------------|------------------------|
| MerchantID           | 會員編號            | String(10)  |                                                                                                    | 2000132                |
| MerchantTradeNo      | 會員交易編號          | String (64) | 訂單產生時傳送給歐付寶的會員交<br>易編號。英數字大小寫混合                                                                                      | 123456abc              |
| StoreID              | 會員商店代碼          | String(20)  | 會員商店代碼                                                                                                    |                        |
| RtnCode              | 交易狀態            | Int         | 若回傳值為1時,為付款成功<br>其餘代碼皆為交易失敗,請勿出貨。                                                                                    | 1                      |
| RtnMsg               | 交易訊息            | String(200) |                                                                                                    | 交易成功                   |
| TradeNo              | O′Pay 的交易<br>編號 | String(20)  | 請保存 O'Pay 的交易編號與會員交易<br>編號[MerchantTradeNo]的關連。                                                                      | 2012031517405825<br>64 |
| TradeAmt             | 交易金額            | Int         |                                                                                                    | 22000                  |
| PayAmt               | 實際付款金額          | Int         | 實際付款金額[PayAmt]=交易金額<br>[TradeAmt]-折抵金額[RedeemAmt]<br>注意事項:<br>1.若為模擬付款時不會回傳此欄位<br>2.若建立訂單 UseRedeem = Y 時才<br>會回傳此欄位 | 20000                  |
| RedeemAmt            | 折抵金額            | Int         | 使用購物金折抵的金額<br>注意事項:<br>1.若為模擬付款時不會回傳此欄位<br>2.若建立訂單 UseRedeem = Y時才<br>會回傳此欄位                                         | 2000                   |
| PaymentDate          | 付款時間            | String(20)  | 格式為 yyyy/MM/dd HH:mm:ss                                                                                              | 2012/03/16<br>12:03:12 |
| PaymentType          | 會員選擇的付<br>款方式   | String(20)  | 請參考回覆付款方式一覽表                                                                                                    | Credit_CreditCard      |
| PaymentTypeChargeFee | 通路費             | Int         |                                                                                                    | 25                     |
| TradeDate            | 訂單成立時間          | String(20)  | 格式為 yyyy/MM/dd HH:mm:ss                                                                                              | 2012/03/15<br>17:40:58 |
| SimulatePaid         | 是否為模擬付          | Int         |                                                                                                    | 0                      |

|               | 款   |        | 若為1時,代表此交易為模擬付款,           |  |
|---------------|-----|--------|----------------------------|--|
|               |     |        | 請勿出貨。                      |  |
|               |     |        | 若為 0 時·代表此交易非模擬付款。         |  |
|               |     |        | 注意事項:                      |  |
|               |     |        | 會員可透過廠商後台網站來針對單            |  |
|               |     |        | 筆訂單模擬歐付寶回傳付款通知·以           |  |
|               |     |        | 方便介接 API 的測試。              |  |
|               |     |        | 會員必須檢查檢查碼                  |  |
| CheckMacValue | 檢查碼 | String | [CheckMacValue]來驗證 · 請參考附錄 |  |
|               |     |        | 検査碼機制・                     |  |

#### ● 會員系統 Response 參數說明:

| 參數 | 參數名稱 | 型態     | 說明                              | 範例   |
|----|------|--------|---------------------------------|------|
|    |      | String | 回傳值為純字串並無參數名稱                   |      |
|    |      |        | 若回傳值第一碼值為1時為成功。                 |      |
|    |      |        | 若回傳值第一碼值為 0 時為失敗 ·              | 1 ОК |
|    |      |        | 0 ErrorMessage · ErrorMessage 為 |      |
|    |      |        | (錯誤代碼 - 錯誤訊息)。                  |      |

#### ※注意事項:

- (1) 會員系統務必判斷檢查碼[CheckMacValue]是否正確 · 以及是否已經對該筆訂單的付款通知 · 做過相對應的處理 · 以免造成交易狀態無法同步的損失。
- (2) 若沒有收到正確消息,系統會隔 5~15 分鐘後重發訊息給合作特店,三次後則會延至隔天再發訊息。
- (3) 若會員系統持續收到歐付寶回傳付款資訊,此時請檢查是否未正確回應 1 | OK 給歐付寶,常見錯誤回傳值為 ("1 | OK"、1 | ok、\_OK、1 \ OK、空白)。
- (4) 若遇消費者已付款·但未收到歐付寶回傳付款完成資訊·此時請檢查接收回傳參數的伺服器是否服務正常·導 致無法接收。
- (5) 當模擬付款[SimulatePaid]的值為1時,表示此筆訂單資訊是由歐付寶廠商後台模擬付款按鈕所發送的回傳付款 通知測試資訊,並非是由消費者實際真的付款,所以歐付寶也不會撥款給會員,請勿對該筆交易做出貨等動作, 以避免損失。
- (6) 會員系統務必判斷交易狀態[RtnCode]是否為1·若非1時請勿對該筆交易做出貨動作·並取得交易訊息[RtnMsg] 記錄失敗原因。

付款結果通知會以下表參數直接回傳至頁面,並以「參數=值」表示,參數與參數之間以&隔開, 例:

MerchantID=2000132&MerchantTradeNo=TEST8477&PayAmt=300&PaymentDate=2016/11/02&11:41: 12&PaymentType=Credit\_CreditCard&PaymentTypeChargeFee=3&RedeemAmt=0&RtnCode=1&RtnMs g=交易成功

&SimulatePaid=0&TradeAmt=300&TradeDate=2016/11/02&11:40:33&TradeNo=1611021140332409&C heckMacValue=C238A9D1D4D13CAB4C74C60CAB508B38

#### ● 應用場景Ⅱ:

當訂單是使用信用卡定期定額的交易時,在每次授權成功後,歐付寶會傳送付款通知結果 Step 1. 歐付寶:第二次授權是由歐付寶的排程進行授權,交易授權成功後會以 Server POST 方式傳送付款通知至會員傳送的付款完成通知回傳網址[PeriodReturnURL]。 Step 2. 會員系統:收到付款通知訊息後,需比對檢查碼是否相符。 Step 3. 會員系統:比對檢查碼相符後,於網頁端回應 1|OK。

#### 注意事項:

第一次授權成功時,付款結果參數會回傳到付款完成通知回傳網址[ReturnURL],第二次授權成功是由歐付寶的排程進行授權,所以從第二次開始的資料,都是回傳到所設定的付款完成通知回傳網址[PeriodReturnURL]。

| 參數                | 參數名稱        | 型態           | 說明                                                                                                    | 範例                  |
|-------------------|-------------|--------------|----------------------------------------------------------------------------------------------------|---------------------|
| MerchantID        | 會員編號        | String (10)  |                                                                                                    | 2000132             |
| MerchantTradeNo   | 會員交易編號      | String (64)  | 訂單產生時傳送給 O'Pay 的會員交<br>易編號。                                                                                                    | 123456abc           |
| StoreID           | 會員商店代碼      | String(20)   | 會員商店代碼                                                                                                    |                     |
| RtnCode           | 交易狀態        | Int          | 1:授權成功·其餘為失敗                                                                                                    | 1                   |
| RtnMsg            | 交易訊息        | String (200) | 交易訊息                                                                                                    | success             |
| PeriodType        | 週期種類        | String (1)   | 訂單建立時所設定的週期種類                                                                                                    | М                   |
| Frequency         | 執行頻率        | Int          | 訂單建立時所設定的執行頻率                                                                                                    | 2                   |
| ExecTimes         | 執行次數        | Int          | 訂單建立時所設定的執行頻率                                                                                                    | 12                  |
| Amount            | 本次授權金額      | Int          | 此次所授權的金額                                                                                                    | 2000                |
| Gwsr              | 授權交易單號      | Int          | 此次所授權的交易單號                                                                                                    | 120326              |
| ProcessDate       | 處理時間        | String (20)  | 處理時間(yyyy/MM/dd<br>HH:mm:ss)                                                                                                    | 2013/11/12 12:01:32 |
| AuthCode          | 授權碼         | String (6)   | 授權碼                                                                                                    | 777777              |
| FirstAuthAmount   | 初次授權金額      | Int          | 定期定額交易的第一筆授權金額。                                                                                                    | 2000                |
| TotalSuccessTimes | 已執行成功次<br>數 | Int          | 目前已成功授權的次數。                                                                                                    | 3                   |
| SimulatePaid      | 是否為模擬付<br>款 | Int          | 回傳值:<br>若為1時·代表此交易為模擬付款<br>若為0時·代表此交易非模擬付款。<br>注意事項:<br>目前只有透過廠商後台的定期定<br>額查詢功能·來發動的模擬付款通<br>知·歐付寶才會傳送此參數·正常<br>由定期定額排程所發送的付款通<br>知·不會傳送此參數。當 | 0                   |

● 歐付寶 Request 參數說明Ⅱ:

| O'Pay Electronic | Payment Co | ., Ltd |
|------------------|------------|--------|
|------------------|------------|--------|

|               |     |        | SimulatePaid的值為1時·RtnCode<br>也會是1·表示此筆訂單是模擬付<br>款·並非是由消費者實際真的付<br>款·所以歐付寶也不會撥款給廠<br>商·請勿對該筆交易做出貨等動<br>作·以避免損失。 |  |
|---------------|-----|--------|----------------------------------------------------------------------------------------------------|--|
| CheckMacValue | 檢查碼 | String | 會員系統必須檢查 CheckMacValue<br>來驗證.請參考附錄檢查碼機制。                                                                      |  |

#### ● 會員系統 Response 參數說明:

| 參數 | 參數名稱 | 型態     | 說明                              | 範例   |
|----|------|--------|---------------------------------|------|
|    |      | String | 回傳值為純字串並無參數名稱                   |      |
|    |      |        | 若回傳值第一碼值為1時為成功。                 |      |
|    |      |        | 若回傳值第一碼值為 0 時為失敗 ·              | 1 ОК |
|    |      |        | 0 ErrorMessage · ErrorMessage 為 |      |
|    |      |        | (錯誤代碼 - 錯誤訊息)。                  |      |

#### ※注意事項:

- (1) 會員系統務必判斷檢查碼[CheckMacValue]是否正確,以及是否已經對該筆訂單的付款通知,做過相對應的處理, 以免造成交易狀態無法同步的損失。
- (2) 若沒有收到正確消息,系統會隔三分鐘後重發訊息給會員系統,三次後則會延至隔天再發訊息。
- (3) 若會員系統持續收到歐付寶回傳付款資訊,此時請檢查是否未正確回應 1|OK 給歐付寶,常見錯誤回傳值為 ("1|OK"、1|ok、\_OK、、1\OK、空白)。
- (4) 若遇消費者已付款,但未收到歐付寶回傳付款完成資訊,此時請檢查接收回傳參數的伺服器是否服務正常,導 致無法接收。
- (5) 當模擬付款[SimulatePaid]的值為1時,表示此筆訂單資訊是由歐付寶廠商後台模擬付款按鈕所發送的回傳付款 通知測試資訊,並非是由消費者實際真的付款,所以歐付寶也不會撥款給會員,請勿對該筆交易做出貨等動作, 以避免損失。
- (6) 會員系統務必判斷交易狀態[RtnCode]是否為 1 · 若非 1 時請勿對該筆交易做出貨動作 · 並取得交易訊息[RtnMsg] 記錄失敗原因。

● 應用場景:

提供會員系統查詢 O'Pay 訂單資訊,可透過此 API 來過濾是否為有效訂單, 更多應用請參考[FAQ]。

Step 1. 會員系統:以 Server POST 方式傳送以下參數至 API 網址。

Step 2. 歐付寶:接受並檢核正確後,回傳 O'Pay 訂單資訊參數。

- 介接路徑:
  - 正式環境:https://payment.opay.tw/Cashier/QueryTradeInfo/V5
  - 測試環境:https://payment-stage.opay.tw/Cashier/QueryTradeInfo/V5

※注意事項:

『查詢 O'Pay 訂單』的介接路徑為 V5(新增微信支付方式)。歐付寶串接服務的所有版本規格皆可向下相容,因此針對 已串接 V4 的特店/會員,若不需使用微信支付功能,仍可繼續沿用 V4。

● 會員系統 Request 參數說明 (名稱前若有紅色星號\*為<mark>必填</mark>欄位):

| 參數               | 參數名稱                              | 型態         | 說明                                                                                                    | 範例         |
|------------------|-----------------------------------|------------|----------------------------------------------------------------------------------------------------|------------|
| *MerchantID      | 會員編號<br>(由 O'Pay 提<br>供)          | String(10) |                                                                                                    | 2000132    |
| *MerchantTradeNo | 會員交易編<br>號                        | String(64) | 訂單產生時傳送給 O′Pay 的會員交易編<br>號。                                                                                                    | oPay1234   |
| *TimeStamp       | 驗證時間                              | Int        | 將當下的時間轉為 UnixTimeStamp(見範<br>例)用於驗證此次介接的時間區間。<br>歐付寶驗證時間區間暫訂為 3 分鐘內<br>有效,超過則此次介接無效。<br>參考資料:<br>http://www.epochconverter.com/。 | 1234567890 |
| PlatformID       | 特約合作平<br>台商代號<br>(由 O'Pay 提<br>供) | String(10) | 為專案合作的平台商使用。<br>一般會員或平台商本身介接,則參數請<br>帶放空值。<br>若為專案合作平台商的會員使用時,則<br>參數請帶平台商所綁的會員編號<br>[MerchantID]。                               |            |
| *CheckMacValue   | 檢查碼                               | String     | 請參考附錄 <u>檢查碼機制</u> 。                                                                                                    |            |

#### ● 歐付寶 Response 參數說明:

訂單結果會以下表參數直接回傳至頁面,並以「參數=值」表示,參數與參數之間以&隔開,例: MerchantID =123456789&MerchantTradeNo=123456abc&TradeNo=201203151740582564

| 參數                   | 參數名稱                   | 型態          | 說明                                                                                  | 範例                     |
|----------------------|------------------------|-------------|-------------------------------------------------------------------------------------|------------------------|
| MerchantID           | 會員編號                   | String(9)   |                                                                                     | 2000132                |
| MerchantTradeNo      | 會員交易編<br>號             | String(64)  | 訂單產生時傳送給 O'Pay 的會員交易編號。                                                             | 123456abc              |
| StoreID              | 會員商店代<br>碼             | String(20)  | 會員商店代碼                                                                              |                        |
| TradeNo              | <b>O'Pay</b> 的交<br>易編號 | String(20)  |                                                                                     | 201203151740<br>582564 |
| TradeAmt             | 交易金額                   | Int         |                                                                                     | 22000                  |
| PayAmt               | 實際付款金<br>額             | Int         | 實際付款金額[PayAmt]=交易金額[TradeAmt]-<br>折抵金額[RedeemAmt]                                   | 20000                  |
| RedeemAmt            | 折抵金額                   | Int         | 使用購物金折抵的金額                                                                          | 2000                   |
| PaymentDate          | 付款時間                   | String(20)  | 格式為 yyyy/MM/dd HH:mm:ss                                                             | 2012/03/16<br>12:03:12 |
| PaymentType          | 會員選擇的<br>付款方式          | String(20)  |                                                                                     | Credit                 |
| HandlingCharge       | 手續費合計                  | Int         | 履約結束後才會計算·未計算前為 0                                                                   | 0                      |
| PaymentTypeChargeFee | 通路費                    | Int         |                                                                                     | 25                     |
| TradeDate            | 訂單成立時<br>間             | String(20)  | 格式為 <b>yyyy/MM/dd</b> HH:mm:ss                                                      | 2012/03/15<br>17:40:58 |
| TradeStatus          | 交易狀態                   | String(8)   | 回傳值:<br>若為 0 時 · 代表交易訂單成立未付款<br>若為 1 時 · 代表交易訂單成立已付款<br>若為 v342 時 · 代表超過繳費時間 · 訂單失敗 | 0                      |
| ItemName             | 商品名稱                   | String(200) |                                                                                     | 商品 1                   |
| CheckMacValue        | 檢查碼                    | String      | 會員系統必須檢查檢查碼[CheckMacValue]來<br>驗證‧請參考附錄檢查碼機制。                                       |                        |

● 應用場景:

會員系統在產生 O' Pay 訂單時,若是否需要額外的付款資訊[NeedExtraPaidInfo]為 Y 時,將 增加回傳額外參數(如下表)。

Step 1. 會員系統: 產生 O'Pay 訂單時, 設定是否需要額外的付款資訊[NeedExtraPaidInfo]為 Y 時。

Step 2. 歐付寶:傳送<u>付款結果通知與查詢 O'Pay 訂單</u>時會額外回傳以下參數給會員系統 注意事項:額外回傳的參數全部都需要加入檢查碼計算

● 歐付寶 Response 參數說明:

| 參數             | 參數名稱           | 型態         | 說明                                                   | 範例                  |
|----------------|----------------|------------|------------------------------------------------------|---------------------|
| WebATMAccBank  | 付款人銀行代碼        | String(3)  | 若該銀行未提供,則回傳空白                                        | 812                 |
| WebATMAccNo    | 付款人銀行帳號後五<br>碼 | String(5)  | 若該銀行未提供·則回傳空白                                        | 12345               |
| WebATMBankName | 銀行名稱           | String(10) | 請參考付款方式一覽表                                           | TAISHIN             |
| ATMAccBank     | 付款人銀行代碼        | String(3)  | 若該銀行未提供,則回傳空白                                        | 812                 |
| ATMAccNo       | 付款人銀行帳號後五<br>碼 | String(5)  | 若該銀行未提供·則回傳空白                                        | 12345               |
| PaymentNo      | 繳費代碼           | String(14) |                                                      | GW120821847169      |
| PayFrom        | 繳費超商           | String(10) | family:全家<br>hilife:萊爾富<br>okmart:OK 超商<br>ibon:7-11 | family              |
| TenpayTradeNo  | 財付通交易編號        | String(20) |                                                      |                     |
| gwsr           | 授權交易單號         | Int        |                                                      | 10123456            |
| process_date   | 處理時間           | String(20) | 格式為 yyyy/MM/dd<br>HH:mm:ss                           | 2013/12/19 13:55:20 |
| auth_code      | 授權碼            | String(6)  |                                                      | 777777              |
| amount         | 金額             | Int        |                                                      | 400                 |
| stage          | 分期期數           | Int        |                                                      | 3                   |
| stast          | 頭期金額           | Int        |                                                      | 134                 |
| staed          | 各期金額           | Int        |                                                      | 133                 |
| eci            | 3D(VBV)        | Int        | 回傳值(eci=5,6,2,1 代表該筆<br>交易為 3D 交易)                   | 5                   |
| card4no        | 卡片的末4碼         | String(4)  |                                                      | 2222                |
| card6no        | 卡片的前6碼         | String(6)  |                                                      | 431195              |
| red_dan        | 紅利扣點           | Int        |                                                      | 0                   |
| red_de_amt     | 紅利折抵金額         | Int        |                                                      | 0                   |
| red_ok_amt     | 實際扣款金額         | Int        |                                                      | 0                   |
| red_yet        | 紅利剩餘點數         | Int        |                                                      | 0                   |

| PeriodType         | 訂單建立時的所設定<br>的週期種類 | String(1)  | D    |
|--------------------|--------------------|------------|------|
| Frequency          | 訂單建立時的所設定<br>的執行頻率 | Int        | 2    |
| ExecTimes          | 訂單建立時的所設定<br>的執行次數 | Int        | 5    |
| PeriodAmount       | 訂單建立時的每次要<br>授權金額  | Int        | 200  |
| TotalSuccessTimes  | 目前已成功授權的次<br>數     | Int        | 5    |
| TotalSuccessAmount | 目前已成功授權的金<br>額合計   | Int        | 1000 |
| WeiXinpayTradeNo   | 微信支付交易編號           | String(50) |      |

## 9. 信用卡定期定額訂單查詢

● 應用場景:

會員系統進行信用卡定期定額訂單查詢作業,可查詢每一次的授權明細。 Step 1. 會員系統:以 Server POST 方式傳送以下參數至 API 網址。 Step 2. 歐付寶:接受並檢核正確後,回傳信用卡定期定額訂單資訊。

- 介接路徑:
  - 正式環境:https://payment.opay.tw/Cashier/QueryCreditCardPeriodInfo
  - 測試環境:https://payment-stage.opay.tw/Cashier/QueryCreditCardPeriodInfo
- 會員系統 Request 參數說明:

| 參數               | 參數名稱   | 型態         | 說明                            | 範例         |
|------------------|--------|------------|-------------------------------|------------|
| *MerchantID      | 會員編號   | String(10) |                               | 1050123    |
| *MorchantTradoNo | 命吕六旦炬跸 | String(64) | 訂單產生時傳送給 O'Pay 的會員交           | oPov1224   |
| Nierchant nadeno | 盲貝父勿繻弧 | String(64) | 易編號。                          | 0Pay1254   |
|                  |        |            | 將當下的時間轉為                      |            |
| *TimeStamp       | 驗證時間   |            | UnixTimeStamp(見範例)            |            |
|                  |        | Int        | 用於驗證此次介接的時間區間。                |            |
|                  |        |            | 歐付寶驗證時間區間暫訂為 3 分              | 1234567890 |
|                  |        |            | 鐘內有效‧超過則此次介接無效。               |            |
|                  |        |            | 參考資料:                         |            |
|                  |        |            | http://www.epochconverter.com |            |
| *CheckMacValue   | 檢查碼    | String     | 請參考附錄檢查碼機制                    |            |

查詢結果會直接回傳至頁面,並以 JSON 格式表示。

回傳範例 (為方便說明,以下的回傳範例經過排版):

```
"MerchantID":"1050123",
"MerchantTradeNo":"allPay1234",
"TradeNo":"20140721173014442498",
"RtnCode":1,
"PeriodType":"D",
"Frequency":1,
"ExecTimes":12,
"PeriodAmount":1000,
"amount":1000,
"gwsr":24548751,
"process_date":"2014/07/21 17:35:45",
"auth code":"237523",
"card4no":"2369",
"card6no":"523782",
"TotalSuccessTimes":3,
"TotalSuccessAmount": 3000,
"ExecStatus":"1",
```

```
O'Pay Electronic Payment Co., Ltd.
      "ExecLog":
        ſ
           {"RtnCode":1,"amount":1000,"gwsr":24548751,"process_date":"2014/07/21 17:35:45","auth_code":"237523"},
           {"RtnCode":1,"amount":1000,"gwsr":24549277,"process_date":"2014/07/22 01:12:30","auth_code":"185279"},
           {"RtnCode":1,"amount":1000,"gwsr":24552639,"process date":"2014/07/23 01:12:25","auth code":"693851"}
        ]
      回傳的 JSON 可分為「(一)主要授權資訊」、「(二)定期定額授權明細」二部分。分別說明如下:
       (一)主要授權資訊(下方範例所框選部分):
      ł
      "MerchantID":"1050123",
      "MerchantTradeNo":"ecpay 1234",
      "TradeNo":"20140721173014442498",
      "RtnCode":1.
      "PeriodType":"D",
      "Frequency":1,
   "ExecTimes":12,
      "PeriodAmount":1000,
      "amount":1000,
      "gwsr":24548751,
      "process_date":"2014/07/21 7:35:45",
      "auth code":"237523",
      "card4no":"2369",
      "card6no":"523782",
      "TotalSuccessTimes":3.
      "TotalSuccessAmount": 3000,
      "ExecStatus":"1"
      "ExecLog":
          [
            {"RtnCode":1,"amount":1000,"gwsr":24548751,"process_date":"2014/07/21 17:35:45","auth_code":"237523"},
            {"RtnCode":1,"amount":1000,"gwsr":24549277,"process_date":"2014/07/22 01:12:30","auth_code":"185279"},
            {"RtnCode":1,"amount":1000,"gwsr":24552639,"process date":"2014/07/23 01:12:25","auth code":"693851"}
          ]
      }
```

主要授權資訊之參數說明:

| 參數              | 參數名稱                   | 型態         | 說明                                        | 範例                   |
|-----------------|------------------------|------------|-------------------------------------------|----------------------|
| MerchantID      | 會員編號                   | String(9)  |                                           | 1050123              |
| MerchantTradeNo | 會員交易編<br>號             | String(64) | 訂單產生時傳送給 O'Pay 的會員交<br>易編號。               | oPay1234             |
| TradeNo         | <b>O'Pay</b> 的交<br>易編號 | String(20) | 首次授權所產生的歐付寶交易編號                           | 20140721173014442498 |
| RtnCode         | 交易狀態                   | Int        | 回傳值為1時代表授權成功,其餘<br>為失敗,錯誤代碼請參考交易狀態<br>代碼表 | 1                    |
| PeriodType      | 週期種類                   | String(1)  | 訂單建立時所設定的週期種類                             | D                    |
| Frequency       | 執行頻率                   | Int        | 訂單建立時所設定的執行頻率                             | 1                    |
| ExecTimes       | 執行次數                   | Int        | 訂單建立時所設定的執行次數                             | 12                   |

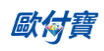

| O'Pay Electronic Payment Co., Ltd. |                    |            |                                                                                                    |                     |  |
|------------------------------------|--------------------|------------|----------------------------------------------------------------------------------------------------|---------------------|--|
| PeriodAmount                       | 每次授權金<br>額         | Int        | 訂單建立時的每次要授權金額                                                                                        | 1000                |  |
| amount                             | 授權金額               | Int        | 所授權的金額                                                                                               | 1000                |  |
| gwsr                               | 授權交易單<br>號         | Int        | 所授權的交易單號                                                                                             | 24548751            |  |
| process_date                       | 授權成功處<br>理時間       | String(20) | 格式為 <b>yyyy/MM/dd</b> HH:mm:ss                                                                       | 2014/07/21 17:35:45 |  |
| auth_code                          | 授權碼                | String(6)  |                                                                                                    | 237523              |  |
| card4no                            | 卡片的末 <b>4</b><br>碼 | String(4)  | 卡片的末四碼                                                                                               | 2369                |  |
| card6no                            | 卡片的前 6<br>碼        | String(6)  | 卡片的前六碼                                                                                               | 523782              |  |
| TotalSuccessTimes                  | 已成功授權<br>次數合計      | Int        | 目前已成功授權的次數                                                                                           | 3                   |  |
| TotalSuccessAmount                 | 已成功授權<br>總金額       | Int        | 目前已成功授權的金額合計                                                                                         | 3000                |  |
| ExecStatus                         | 執行狀態               | String(1)  | 回傳值如下:<br>1.若為 0 時代表已取消<br>2.若為 1 時代表執行中<br>3.若為 2 時代表執行完成                                           | 2                   |  |
| ExecLog                            | 每次授權明<br>細         | 無          | 每一次的授權紀錄。<br>例如,若已成功授權 3 次<br>(TotalSuccessTimes 為 3),則會顯示<br>3 筆授權紀錄。<br>欄位內容詳見下列定期定額授權明<br>細之參數說明。 |                     |  |

| O'Pay | Electronic | Payment | Со., | Ltd. |
|-------|------------|---------|------|------|
|       |            |         |      |      |

| (二)定期定額授權明細(下方範例所框選部分)                                                                                                    |
|----------------------------------------------------------------------------------------------------|
|                                                                                                    |
| ו<br>"MerchantID"·"1050123"                                                                                                    |
| "MerchantTradeNo":"ecpav1234".                                                                                                    |
| "TradeNo":"20140721173014442498",                                                                                                    |
| "RtnCode":1,                                                                                                    |
| "PeriodType":"D",                                                                                                    |
| "Frequency":1,                                                                                                    |
| "ExecTimes":12,                                                                                                    |
| "PeriodAmount":1000,                                                                                                    |
| "amount":1000,                                                                                                    |
| "gwsr":24548751,                                                                                                    |
| "process_date":"2014/07/21 17:35:45",                                                                                                    |
| "auth_code":"237523",                                                                                                    |
| "card4no":"2369",                                                                                                    |
| "card6no":"523782",                                                                                                    |
| "TotalSuccessTimes":3,                                                                                                    |
| "TotalSuccessAmount":3000,                                                                                                    |
| "ExecStatus":"1",                                                                                                    |
| "ExecLog":                                                                                                    |
| {"RtnCode":1,"amount":1000,"gwsr":24548751,"process_date":"2014/07/21 17:35:45","auth_code":"237523"},<br>{"RtnCode":1,"amount":1000,"gwsr":24549277,"process_date":"2014/07/22 01:12:30","auth_code":"185279"},<br>} |

定期定額授權明細之參數說明:

| 參數           | 參數名稱     | 型態         | 說明                                      | 範例                  |
|--------------|----------|------------|-----------------------------------------|---------------------|
| RtnCode      | 交易狀態     | Int        | 若回傳值時為1時代表授權成功,其餘為失<br>敗,錯誤代碼請參考交易狀態代碼表 | 1                   |
| amount       | 授權金額     | Int        | 所授權的金額                                  | 1000                |
| gwsr         | 授權交易單號   | Int        | 所授權的交易單號                                | 24549277            |
| process_date | 授權成功處理時間 | String(20) | 格式為 yyyy/MM/dd HH:mm:ss                 | 2014/07/22 01:12:30 |
| auth_code    | 授權碼      | String(6)  |                                         | 185279              |

#### 10. 檢查碼機制

在與歐付寶進行資料傳遞時,除了檢查碼[CheckMacValue]參數外,其餘所有傳遞給歐付寶的參 數皆需要加入檢查碼計算,下列範例為 AioCheckOut 建立訂單時以 SHA256 加密方式計算檢查碼, 故傳入參數 EncryptType=1 (僅 AioCheckOut 建立訂單有提供此參數)。

以下為舉例待加密的字串:

TradeDesc=促銷方案&PaymentType=aio&MerchantTradeDate=2013/03/12 15:30:23&MerchantTradeNo=allpay20130312153023&MerchantID=2000132&ReturnURL=https://www.allpay. com.tw/receive.php&ItemName=Apple iphone 7 手機殼 &TotalAmount=1000&ChoosePayment=ALL<mark>&EncryptType=1</mark>

檢核碼計算順序如下:

(1) 將傳遞參數依照第一個英文字母,由A到Z的順序來排序(遇到第一個英名字母相同時,以 第二個英名字母來比較,以此類推),並且以&方式將所有參數串連。

ChoosePayment=ALL&EncryptType=1&ItemName=Apple iphone 7 手機殼 &MerchantID=2000132&MerchantTradeDate=2013/03/12 15:30:23&MerchantTradeNo=allpay20130312153023&PaymentType=aio&ReturnURL=https://www.allpay.co m.tw/receive.php&TotalAmount=1000&TradeDesc=促銷方案

#### (2) 參數最前面加上 HashKey、最後面加上 HashIV

<mark>HashKey=5294y06JbISpM5x9&</mark>ChoosePayment=ALL&EncryptType=1&ItemName=Apple iphone 7 手機殻 &MerchantID=2000132&MerchantTradeDate=2013/03/12 15:30:23&MerchantTradeNo=allpay20130312153023&PaymentType=aio&ReturnURL=https://www.allpay.co m.tw/receive.php &TotalAmount=1000&TradeDesc=促銷方案<mark>&HashIV=v77hoKGq4kWxNNIS</mark>

#### (3) 將整串字串進行 URL encode

HashKey%3d5294y06JbISpM5x9%26ChoosePayment%3dALL%26EncryptType%3d1%26ItemName%3dApple+ iphone+7+%e6%89%8b%e6%a9%9f%e6%ae%bc%26MerchantID%3d2000132%26MerchantTradeDate%3d20 13%2f03%2f12+15%3a30%3a23%26MerchantTradeNo%3dallpay20130312153023%26PaymentType%3daio% 26ReturnURL%3dhttps%3a%2f%2fwww.allpay.com.tw%2freceive.php%26TotalAmount%3d1000%26TradeDe sc%3d%e4%bf%83%e9%8a%b7%e6%96%b9%e6%a1%88%26HashIV%3dv77hoKGq4kWxNNIS

若使用 PHP 進行 URL encode:

HashKey%3d5294y06JbISpM5x9%26ChoosePayment%3dALL%26EncryptType%3d1%26ItemName%3dApple %20iphone%207%20%e6%89%8b%e6%a9%9f%e6%ae%bc%26MerchantID%3d2000132%26MerchantTradeD ate%3d2013%2f03%2f12%2015%3a30%3a23%26MerchantTradeNo%3dallpay20130312153023%26Payment Type%3daio%26ReturnURL%3dhttps%3a%2f%2fwww.allpay.com.tw%2freceive.php%26TotalAmount%3d100 0%26TradeDesc%3d%e4%bf%83%e9%8a%b7%e6%96%b9%e6%a1%88%26HashIV%3dv77hoKGq4kWxNNIS

#### (4) 轉為小寫

hashkey%3d5294y06jbispm5x9%26choosepayment%3dall%26encrypttype%3d1%26itemname%3dapple+iph one+7+%e6%89%8b%e6%a9%9f%e6%ae%bc%26merchantid%3d2000132%26merchanttradedate%3d2013% 2f03%2f12+15%3a30%3a23%26merchanttradeno%3dallpay20130312153023%26paymenttype%3daio%26re turnurl%3dhttps%3a%2f%2fwww.allpay.com.tw%2freceive.php%26totalamount%3d1000%26tradedesc%3d %e4%bf%83%e9%8a%b7%e6%96%b9%e6%a1%88%26hashiv%3dv77hokgq4kwxnnis

#### 若使用 PHP 進行 URL encode:

hashkey%3d5294y06jbispm5x9%26choosepayment%3dall%26encrypttype%3d1%26itemname%3dapple%20 iphone%207%20%e6%89%8b%e6%a9%9f%e6%ae%bc%26merchantid%3d2000132%26merchanttradedate% 3d2013%2f03%2f12%2015%3a30%3a23%26merchanttradeno%3dallpay20130312153023%26paymenttype% 3daio%26returnurl%3dhttps%3a%2f%2fwww.allpay.com.tw%2freceive.php%26totalamount%3d1000%26tra dedesc%3d%e4%bf%83%e9%8a%b7%e6%96%b9%e6%a1%88%26hashiv%3dv77hokgq4kwxnnis

#### (5) 依 urlencode 轉換表更換字元 (若使用 PHP 進行 URL encode 時使用)

hashkey%3d5294y06jbispm5x9%26choosepayment%3dall%26encrypttype%3d1%26itemname%3dap ple+iphone+7+%e6%89%8b%e6%a9%9f%e6%ae%bc%26merchantid%3d2000132%26merchanttrade date%3d2013%2f03%2f12+15%3a30%3a23%26merchanttradeno%3dallpay20130312153023%26pay menttype%3daio%26returnurl%3dhttps%3a%2f%2fwww.allpay.com.tw%2freceive.php%26totalamou nt%3d1000%26tradedesc%3d%e4%bf%83%e9%8a%b7%e6%96%b9%e6%a1%88%26hashiv%3dv77h okgq4kwxnnis

- (6) 以 SHA256 加密方式來產生雜凑值96fef7b076f58ddf5717e236f70923a3dbf0ddc33fd42e82fdd8ceccc9d10787
- (7) 再轉大寫產生 CheckMacValue96FEF7B076F58DDF5717E236F70923A3DBF0DDC33FD42E82FDD8CECCC9D10787

#### ※注意事項:

- (1) 請接收到 O'Pay 傳送的資訊時,必須檢查檢查碼[CheckMacValue]是否正確,如未判斷可能產生損失。
- (2) 請用 SHA256 加密方式產生雜凑值。
- (3) 請確認您的語言的 UrlEncode function 轉換後的結果符合附錄 <u>URLENCODE 轉換表</u>中的「.NET 編碼(O'Pay)」欄 位值·若有不符合的字元·請用字元替換功能處理·以免無法符合檢查規則。

例如:PHP urlencode function 會將 ! 字元編碼成 %21,不符合「.NET 編碼(O'Pay)」,所以在 PHP urlencode 後

需用 str\_replace function 將%21 轉回 ! 字元。以下僅以 PHP 轉換範例說明:

\$sMacValue = str\_replace('%2d', '-', \$sMacValue); \$sMacValue = str\_replace('%5f', '\_', \$sMacValue); \$sMacValue = str\_replace('%2e', '.', \$sMacValue); \$sMacValue = str\_replace('%21', '!', \$sMacValue); \$sMacValue = str\_replace('%2a', '\*', \$sMacValue); \$sMacValue = str\_replace('%28', '(', \$sMacValue); \$sMacValue = str\_replace('%29', ')', \$sMacValue); \$sMacValue = str\_replace('%20', '+', \$sMacValue);

其它程式語言的轉換功能,請閱該程式語言的編碼轉換規則改寫。

## 11. 信用卡關帳/退刷/取消/放棄 (若不撰寫此 API, 則可透過廠商後台功能處理)

● 應用場景:

當收到訂單授權成功,透由 <u>15.查詢信用卡單筆明細記錄 API</u>取得[交易狀態],再依[交易狀態] 以 Server POST 方式傳送參數至欲執行動作的 API 網址。

■ 「 關帳 」: 訂單在每日 20:00 系統會自行關帳 · 歐付寶依關帳後的金額向銀行請/退款 ·

#### 注意事項:

- (1) 若於廠商後台將系統自動關帳關閉以後,訂單仍須於 21 天內完成關帳作業,若無 21 天內完成關帳作業,後續 將無法以 API 方式進行關帳,錯誤訊息-error\_overDAY 須洽客服手動關帳。
- (2) 若未對訂單進行關帳·第 80 天時將發送信用卡未完成關帳通知;超過 90 天系統會將未關帳訂單進 放棄作業· 不作請款。
  - 「退刷」:在系統關帳或自行關帳後,可修改訂單金額。 ※修改上限為訂單金額。

注意事項:分期的交易一定得全額退刷,一般授權才能作部份金額退刷。

■「取消」:可取消關帳,讓訂單回復關帳前的狀態。

■ 「放棄」: 放棄此筆交易,不作請款。

注意事項:此 API 不支援定期定額「停用收款」功能·若要停用定期定額收款請登入廠商後台進行操作·系統路 徑為信用卡收單>定期定額查詢 > 明細/編輯。

- 介接路徑:
  - 正式環境:https://payment.opay.tw/CreditDetail/DoAction
  - 測試環境:因無法提供實際授權,故無法使用此 API

● 會員系統 Request 參數說明 (名稱前若有紅色星號\*為必填欄位):

| 參數               | 參數名稱                     | 型態         | 說明                                                                                                    | 範例         |
|------------------|--------------------------|------------|----------------------------------------------------------------------------------------------------|------------|
| *MerchantID      | 會員編號<br>(由 O'Pay 提<br>供) | String(10) |                                                                                                    | 123456789  |
| *MerchantTradeNo | 會員交易編號                   | String(64) | 訂單產生時傳送給 O'Pay 的會員交易編號。                                                                                                    | oPay1234   |
| *TradeNo         | O′Pay 的交易<br>編號          | String(20) | 請保存 O'Pay 的交易編號與會員交易編號<br>[MerchantTradeNo]的關連。                                                                                                    | 1234567890 |
| *Action          | 執行動作                     | String(1)  | <ul> <li>針對訂單做處理的動作 · 例如要對訂單做關</li> <li>帳時 · 請帶 C 。</li> <li>1.若要執行關帳時 · 參數請帶 : C</li> <li>2.若要執行退刷時 · 參數請帶 : R</li> <li>3.若要執行取消時 · 參數請帶 : E</li> <li>4.若要執行放棄時 · 參數請帶 : N</li> </ul> | С          |
| *TotalAmount     | 金額                       | Int        |                                                                                                    | 22000      |
| *CheckMacValue   | 檢查碼                      | String     | 請參考附錄檢查碼機制                                                                                                    |            |

| O'Pay Electronic | Payment Co. | , Ltd |
|------------------|-------------|-------|
|------------------|-------------|-------|

|            |           |            | 為專案合作的平台商使用。              |  |
|------------|-----------|------------|---------------------------|--|
|            | 特約合作平台    |            | 一般會員或平台商本身介接·則參數請帶放       |  |
| PlatformID | 商代號(由     | String(10) | 空值。                       |  |
|            | O'Pay 提供) |            | 若為專案合作平台商的會員使用時·則參數       |  |
|            |           |            | 請帶平台商所綁的會員編號[MerchantID]。 |  |

● 歐付寶 Response 參數說明:

訂單結果會直接回傳至頁面,並以「參數=值」表示,參數與參數之間以&隔開,例: MerchantID=123456789&MerchantTradeNo=123456abc&TradeNo=201203151740582564

| 參數              | 參數名稱            | 型態          | 說明                          | 範例                     |
|-----------------|-----------------|-------------|-----------------------------|------------------------|
| MerchantID      | 會員編號            | String (9)  |                             | 123456789              |
| MerchantTradeNo | 會員交易編號          | String (64) | 訂單產生時傳送給 O'Pay 的會員交易編<br>號。 | 123456abc              |
| TradeNo         | O'Pay 的交易<br>編號 | String(20)  |                             | 2012031517405825<br>64 |
| RtnCode         | 交易狀態            | Int         | 回傳值:<br>若為1時代表成功,其餘為失敗      | 1                      |
| RtnMsg          | 交易訊息            | String(200) |                             |                        |
| RefundTradeNo   | 退款編號            | String(20)  | 若為退款時傳送給會員記錄的退款編號           |                        |

※注意事項:

因配合電子支付管理條例規範「電子支付帳戶餘額不得為負值」·因此信用卡退刷服務將於 2016/9/29 (四) 起做以下 退刷規則調整:

例 1:歐付寶帳戶餘額大於退刷金額,可使用退刷服務: 歐付寶帳戶餘額 1,000 元,有 500 元的訂單要退刷,因餘額金額大於退刷金額,所以可使用退刷服務。

計算方式:1,000(退刷前餘額)-500(退刷金額)=500(退刷後餘額)。

例 2:歐付寶帳戶餘額小於退刷金額,不可使用退刷服務: 歐付寶帳戶餘額 1,000 元,有 1,500 元的訂單要退刷, 因餘額小於退刷金額,所以無法退刷。(帳戶餘額必須大於退刷金額) ● 應用場景:

會員系統可利用此 API 將消費金額退回消費者的歐付寶帳戶/銀行帳戶(若使用銀行快付功能)/信用卡。

Step 1. 會員系統:以 Server POST 方式傳送要通知退款的交易參數,到 API 的介接路徑。

Step 2. 歐付寶:回覆通知退款交易結果給會員。

※注意事項:

- (1) 建立訂單時設定延遲撥款[<u>HoldTradeAMT</u>]為 0 時 · 為非延遲撥款之交易 · 若為延遲撥款的交易 · 請呼叫「<u>會員</u> 申請撥款/退款」API 處理退款 ·
- (2) 退款方式包含歐付寶帳戶、銀行快付、信用卡(但已關帳的信用卡訂單不適用此 API,請使用「<u>信用卡關帳/退刷/</u> <u>取消/放棄</u>」。)
- (3) 微信支付退款方式:目前有兩種 · A.使用廠商後台(<u>https://vendor.opay.tw/</u>)做退款、B.使用此 API「<u>會員通知退款</u>」 做退款。若是使用前者 · 請注意以下規則:
  a.如果該筆訂單於廠商後台(<u>https://vendor.opay.tw/</u>)為「未撥款」且廠商的退款金額小於撥款金額且訂單日期未超 過 90 天 · 則可以使用廠商後台做退款。
  b.如果該筆微信支付的訂單為已撥款 · 則無法使用廠商後台或本 API 做退款 · 僅能使用人工方式 · 屆時請洽歐付 寶客服(02-2655-0115)。
- 介接路徑:
  - 正式環境:https://payment.opay.tw/Cashier/AioChargeback
  - 測試環境:https://payment-stage.opay.tw/Cashier/AioChargeback
- 會員系統 Request 參數說明 (名稱前若有紅色星號\*為必填欄位):

| 參數                         | 參數名稱                         | 型態          | 說明                                                                                             | 範例                     |
|----------------------------|------------------------------|-------------|------------------------------------------------------------------------------------------------|------------------------|
| *MerchantID                | 會員編號(由<br>O'Pay 提供)          | String(10)  |                                                                                                | 2000132                |
| *MerchantTradeNo           | 會員交易編號                       | String(64)  | 訂單成立時的會員交易編號。                                                                                  | oPay1234               |
| *TradeNo                   | O′Pay 的交易<br>編號              | String(20)  | 歐付寶在付款成功時 · 回傳的 O'Pay 交易編號。                                                                    | 20120315174058<br>2564 |
| *ChargeBackTotalAmo<br>unt | 退款金額                         | Int         |                                                                                                | 60                     |
| *CheckMacValue             | 檢查碼                          | String      | 請參考附錄檢查碼機制                                                                                     |                        |
| Remark                     | 備註欄位。                        | String(100) | 目前都請放空白。                                                                                       |                        |
| PlatformID                 | 特約合作平台<br>商代號(由<br>O'Pay 提供) | String(10)  | 為專案合作的平台商使用。<br>一般會員或平台商本身介接,則參數請帶放<br>空值。<br>若為專案合作平台商的會員使用時,則參數<br>請帶平台商所綁的會員編號[MerchantID]。 |                        |

● 歐付寶 Response 參數說明:

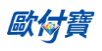

| 參數 | 參數名稱 | 型態     | 說明                                    | 範例   |
|----|------|--------|---------------------------------------|------|
|    |      | String | 回傳值為純字串並無參數名稱                         |      |
|    |      |        | 若回傳值第一碼值為1時為成功。                       |      |
|    |      |        | 若回傳值第一碼值為 0 時為失敗 ·                    | 1 ОК |
|    |      |        | 0 ErrorMessage · ErrorMessage 為 ( 錯誤代 |      |
|    |      |        | 碼 - 錯誤訊息)。                            |      |

## 13. 會員申請撥款 / 退款

● 應用場景:

此 API 適用於延遲撥款的交易,當買方付款後,請呼叫此 API,讓歐付寶撥款至會員的歐付寶 帳戶。

Step 1. 會員系統:以 Server POST 方式傳送要申請撥款或退款的交易參數·到 API 的介接路徑。

Step2. 歐付寶:回覆申請撥款或退款交易結果給會員系統。

※注意事項:

- (1) 建立訂單時設定延遲撥款[HoldTradeAMT]為1時·為延遲撥款之交易·若非延遲撥款的交易,請呼叫「會員通知 退款」API處理退款。
- (2) 若不需處理退款給買方:「要退款給買方的金額」[UserRefundAMT]請帶空值或0。
- (3) 若需要退款給買方時:撥款給會員的金額·為訂單交易金額·減去「要退款給買方的金額」[<u>UserRefundAMT]</u> 再減去必要的手續費用。
- (4) 信用卡付款交易方式不適用本 API 退款。
- 介接路徑:
  - 正式環境:https://payment.opay.tw/Cashier/Capture
  - 測試環境:https://payment-stage.opay.tw/Cashier/Capture
- 會員系統 Request 參數說明 (名稱前若有紅色星號\*為必填欄位):

| 參數               | 參數名稱                     | 型態         | 說明                                                                                                    | 範例        |
|------------------|--------------------------|------------|----------------------------------------------------------------------------------------------------|-----------|
| *MerchantID      | 會員編號<br>(由 O'Pay 提<br>供) | String(10) |                                                                                                    | 2000132   |
| *MerchantTradeNo | 會員交易編號                   | String(64) | 訂單產生時傳送給 O'Pay 的會員交易編號。                                                                                                    | oPay1234  |
| *CheckMacValue   | 檢查碼                      | String     | 請參考附錄檢查碼機制                                                                                                    |           |
| *CaptureAMT      | 會員申請撥款<br>金額             | Int        |                                                                                                    | 500       |
| *UserRefundAMT   | 要退款給買方<br>的金額            | Int        | 若不需要處理退款給買方,請帶0,「訂單交<br>易金額」扣除「必要手續費」後,撥款給平<br>台會員。<br>注意事項:<br>※若需要處理全額或部份退款給買方時,請<br>帶此參數。有效範圍為0~訂單交易金額。<br>※會員申請撥款金額[CaptureAMT]+要退款<br>給買方的金額[UserRefundAMT]=訂單交易<br>金額。 | 500       |
| PlatformID       | 特約合作平台<br>商代號(由          | String(10) | 為專案合作的平台商使用。<br>一般會員或平台商本身介接,則參數請帶放                                                                                                    | 200012345 |

| O'Pay Electronic | Payment O | Co., Ltd |
|------------------|-----------|----------|
|------------------|-----------|----------|

| 參數                          | 參數名稱      | 型態               | 說明                                                                                                    | 範例 |
|-----------------------------|-----------|------------------|----------------------------------------------------------------------------------------------------|----|
|                             | O'Pay 提供) |                  | 空值。                                                                                                    |    |
|                             |           |                  | 若為專案合作平台商的會員使用時·則參數                                                                                                    |    |
|                             |           |                  | 請帶平台商所綁的會員編號[MerchantID]。                                                                                                    |    |
|                             |           |                  | 若平台有需要更改「訂單產生」時的特約合                                                                                                    |    |
|                             |           |                  | 作平台商手續費[PlatformChargeFee]時:                                                                                                    |    |
|                             | 是否更改特約    | String(1)        | 若不更改時,參數請帶:N。                                                                                                    |    |
| UpdatePlatformCharge<br>Fee | 合作平台商手    | Sumg(1)<br>稙設値・N | 若要更改時,參數請帶:Y。                                                                                                    | Ν  |
|                             | 續費        |                  | 注意事項:                                                                                                    |    |
|                             |           |                  | ※此參數為專案合作的平台商使用 · 一般會                                                                                                    |    |
|                             |           |                  | 員介接請放空值。                                                                                                    |    |
|                             |           |                  | 若[UpdatePlatformChargeFee]設定為 Y 時,                                                                                                    |    |
|                             |           |                  | 請帶此參數。                                                                                                    |    |
|                             |           |                  | 例如:若因為 <u>全額退款</u> 給買方·如果此筆訂                                                                                                    |    |
|                             |           |                  | 單的「特約合作平台商手續費」不收的話·                                                                                                    |    |
| DiatformChargoEco           | 特約合作平台    | Int              | 説明         範           空值。         若為專案合作平台商的會員使用時,則參數<br>請帶平台商所綁的會員編號[MerchantID]。           若平台有需要更改「訂單產生」時的特約合<br>作平台商手續費[PlatformChargeFee]時:           若不更改時,參數請帶:N。           若要更改時,參數請帶:Y。           注意事項:           ※此參數為專案合作的平台商使用,一般會<br>員介接請放空值。           若[UpdatePlatformChargeFee]設定為Y時,<br>請帶此參數。           例如:若因為 <u>全額退款</u> 給買方,如果此筆訂<br>單的「特約合作平台商手續費」不收的話,<br>請帶 0。           注意事項:           ※有效範圍為 0~訂單產生時的特約合作平<br>台商手續費。           ※此參數為專案合作的平台商使用,一般會<br>員介接請放空值。 |    |
| Plationinchargeree          | 商手續費      | IIIL             |                                                                                                    |    |
|                             |           |                  |                                                                                                    |    |
|                             |           |                  | 台商手續費。                                                                                                    |    |
|                             |           |                  | ※此參數為專案合作的平台商使用·一般會                                                                                                    |    |
|                             |           |                  | 員介接請放空值。                                                                                                    |    |
| Remark                      | 備註        | String(30)       |                                                                                                    |    |

● 歐付寶 Response 回傳參數說明:

申請撥款結果會以下表參數直接回傳至頁面,並以「參數=值」表示,參數與參數之間以&隔開,

例:

MerchantID=123456789&MerchantTradeNo=123456abc&TradeNo=201403151740582564&RtnCode=1 &RtnMsg=OK& AllocationDate=2015-02-06

| 參數              | 參數名稱            | 型態          | 說明                          | 範例                     |
|-----------------|-----------------|-------------|-----------------------------|------------------------|
| MerchantID      | 會員編號            | String(9)   |                             | 2000132                |
| MerchantTradeNo | 會員交易編號          | String(64)  | 訂單產生時傳送給 O′Pay 的會員交易編<br>號。 | 123456abc              |
| TradeNo         | O'Pay 的交易<br>編號 | String(20)  | 訂單的 O'Pay 交易編號。             | 2014031517405825<br>64 |
| RtnCode         | 申請撥款狀態          | Int         | 回傳值:<br>若為1時代表成功,其餘為失敗      | 1                      |
| RtnMsg          | 回應訊息            | String(200) |                             | ОК                     |
| AllocationDate  | 預計撥款日期          | String(20)  | 格式為 <b>yyyy-MM-dd</b>       | 2015-02-06             |

#### 14. 下載會員對帳媒體檔

● 應用場景:

提供會員下載 CSV 格式的對帳媒體檔內容。

Step 1. 會員系統:將要查詢的訂單資料條件,以 POST(HTTP Method)傳送至歐付寶,進行 查詢。

Step 2. 歐付寶:接受會員訂單查詢並檢核資料後,回傳 CSV 檔案格式提供會員系統下載。 ※注意事項:

(1) 此 API 有限制 IP 存取,請到「廠商後台->基本資料查詢->廠商基本資料」設定 IP 。

- (2) 僅開放一分鐘下載一個對帳媒體檔。
- 介接路徑:
  - 正式環境:https://vendor.opay.tw/PaymentMedia/TradeNoAio
  - 測試環境:https://vendor-stage.opay.tw/PaymentMedia/TradeNoAio
- 會員系統 Request 參數說明 (名稱前若有紅色星號\*為必填欄位):

| 參數             | 參數名稱                 | 型態 說明       |                                                                                                    | 範例         |
|----------------|----------------------|-------------|----------------------------------------------------------------------------------------------------|------------|
| * MerchantID   | 會員編號<br>(由 O'Pay 提供) | String(10)  |                                                                                                    | 123456789  |
| *DateType      | 查詢日期類別               | String (1)  | 要查詢的日期類別<br>若為查詢付款日期時,則參數請帶2<br>若為查詢撥款日期時,則參數請帶4<br>若為查詢退款日期時,則參數請帶5<br>若為查詢訂單日期時,則參數請帶6                                                                                           | 2          |
| *BeginDate     | 查詢開始日期               | String (10) | 要查詢的開始日期<br>日期格式為「yyyy-MM-dd」                                                                                                    | 2015-02-12 |
| *EndDate       | 查詢結束日期               | String (10) | 要查詢的結束日期<br>日期格式為「yyyy-MM-dd」                                                                                                    | 2015-02-12 |
| PaymentType    | 付款方式                 | String (2)  | 要查詢訂單的付款方式<br>若為信用卡時,則參數請帶 01<br>若為網路 ATM 時,則參數請帶 02<br>若為 ATM 櫃員機時,則參數請帶 03<br>若為超商代碼時,則參數請帶 04<br>若為信用卡(OTP)時,則參數請帶 08<br>若為歐付寶帳戶時,則參數請帶 09<br>若為銀行快付時,則參數請帶 11<br>若為全部時,請忽略此一參數 | 02         |
| PlatformStatus | 訂單類型                 | String (1)  | 要查詢的訂單類型<br>若為一般時,則參數請帶 1<br>若為平台時,則參數請帶 2<br>若為全部時,請忽略此一參數                                                                                                    | 0          |

| 參數             | 參數名稱          | 型態         | 說明              | 範例 |
|----------------|---------------|------------|-----------------|----|
|                |               |            | 要查詢的訂單付款狀態      |    |
|                |               |            | 若為未付款時·則參數請帶 0  |    |
| PaymentStatus  | 付款狀態          | String (1) | 若為已付款時·則參數請帶1   | 1  |
|                |               |            | 若為訂單失敗時·則參數請帶 2 |    |
|                |               |            | 若為全部時·請忽略此一參數   |    |
|                | 撥款狀態          | String (1) | 要查詢的訂單撥款狀態      |    |
| AllegateStatus |               |            | 若為未撥款時·則參數請帶 0  | 0  |
| Anocatestatus  |               |            | 若為已撥款時·則參數請帶1   |    |
|                |               |            | 若為全部時·請忽略此一參數   |    |
|                |               |            | 要下載的檔案格式        |    |
| *MediaFormated | <b>CSV</b> 格式 | String (1) | 若為舊版格式時·則參數請帶 0 | 1  |
|                |               |            | 若為新版格式時·則參數請帶1  |    |
| *CheckMacValue | 檢查碼           | String     | 請參考附錄檢查碼機制      |    |

● 歐付寶 Response CSV 舊版檔案格式說明:

| 欄位名稱            | 型態     | 說明                         |
|-----------------|--------|----------------------------|
| 交易日期            | String | ·預設格式為 yyyy/MM/dd hh:mm:ss |
| 歐付寶交易序號         | String |                            |
| 特店訂單編號          | String |                            |
| ATM 條碼          | String |                            |
| 交易金額            | Int    |                            |
| 付款方式            | String |                            |
| 付款結果            | String |                            |
| 付款日期            | String |                            |
| 款項來源(銀行/超商)     | String |                            |
| 通路費             | Int    |                            |
| 交易服務費率(%數 /\$筆) | String |                            |
| 交易服務費金額         | Int    |                            |
| 應收款項(淨額)        | Int    |                            |
| 撥款狀態            | String |                            |
| 撥款日期            | String | ·預設格式為 yyyy/MM/dd hh:mm:ss |
|                 | String |                            |

● 歐付寶 Response CSV 新版檔案格式說明:

| 欄位名稱    | 型態     | 說明                         |
|---------|--------|----------------------------|
| 訂單日期    | String | ·預設格式為 yyyy/MM/dd hh:mm:ss |
| 會員訂單編號  | String |                            |
| 歐付寶訂單編號 | String |                            |

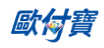

| 店鋪代號          | String |                            |
|---------------|--------|----------------------------|
| 平台名稱          | String |                            |
| 付款方式          | String |                            |
| 費率(每筆)        | String |                            |
| 信用卡授權單號       | String |                            |
| 信用卡卡號末4碼      | String |                            |
| 超商資訊/ATM 繳款帳號 | String |                            |
| 付款狀態          | String |                            |
| 交易金額          | Int    |                            |
| 退款日期          | String | ·預設格式為 yyyy/MM/dd hh:mm:ss |
| 退款金額          | Int    |                            |
| 交易手續費         | Int    |                            |
| 平台手續費         | Int    |                            |
| 應收款項(淨額)      | Int    |                            |
| 撥款狀態          | String |                            |
| 買家備註          | String |                            |
| 會員備註          | String |                            |
| 使用購物金金額       | Int    |                            |
| 貼紙名稱          | String |                            |
| 商品名稱          | String |                            |
| 交易描述          | String |                            |
| 付款人姓名         | String |                            |
| 付款人手機         | String |                            |
| 付款人 Email     | String |                            |
| 收件人姓名         | String |                            |
| 收件人手機         | String |                            |
| 收件人地址         | String |                            |
| 收件人 Email     | String |                            |
| 統一編號          | String |                            |

#### ※注意事項:

(1) 僅開放一分鐘下載一個對帳媒體檔。

(2) 下載的格式與廠商後台的「一般訂單查詢/全方位金流訂單」下載格式相同。

(3) 若查無資料時·對帳媒體檔僅包含各欄位名稱。

(4) 若發生錯誤時,對帳媒體檔除各欄位名稱之外,同時會再寫入一筆資料記錄執行時期的回傳訊息於「備註」或「會員備註」欄位。除了上述欄位,其餘欄位皆為無值。

## 15. 查詢信用卡單筆明細記錄

● 應用場景:

提供會員系統查詢訂單信用卡單筆明細記錄,以 Server POST 方式傳送以下參數至 API 網址。

- 介接路徑:
  - 正式環境:https://payment.opay.tw/CreditDetail/QueryTrade/V2
  - 測試環境:因無法提供實際授權·故無法使用此 API
- 會員系統 Request 參數說明(名稱前若有紅色星號\*為必填欄位):

| 參數               | 參數名稱                 | 型態         | 說明                            | 範例       |
|------------------|----------------------|------------|-------------------------------|----------|
| *MerchantID      | 會員編號<br>(由 O'Pay 提供) | String(10) |                               | 2000132  |
| *CreditRefundId  | 信用卡授權單號              | Int        |                               | 10123456 |
| *CreditAmount    | 金額                   | Int        |                               |          |
| *CreditCheckCode | 商家檢查碼                | Int        | 在廠商後台->信用卡收單-><br>信用卡授權資訊中可查到 | 59997889 |
| *CheckMacValue   | 檢查碼                  | String     | 請參考附錄檢查碼機制                    |          |

查詢結果會直接回傳至頁面,並以 JSON 格式表示。

回傳範例(為方便說明·以下的回傳範例經過排版):

```
"RtnMsg":"",
"RtnValue":{
"TradelD":"0015625112",,
"amount":"1",
"clsamt":"1",
"authtime":"2016/5/12 下午 07:09:17",
"status":"已關帳",
"close_data":[
{
"status":"已關帳",
"amount":"1",
"datetime":"2016/5/12 下午 08:00:00"
}
]
```

回傳的 JSON 可分為「(一)主要交易資訊」、「(二)明細資訊」二部分。分別說明如下:

(一)主要授權資訊(下方範例所框選部分):

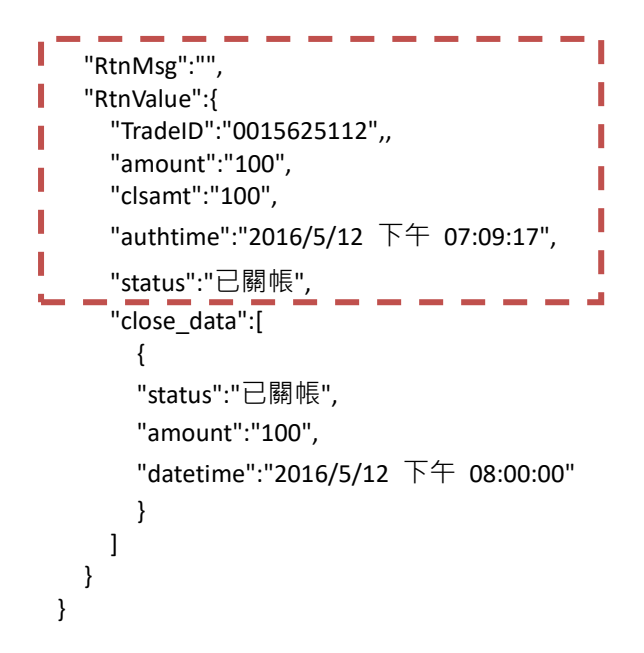

主要授權資訊之參數說明:

| 參數       | 參數名稱   | 型態          | 說明                                                                                                    | 範例                    |
|----------|--------|-------------|----------------------------------------------------------------------------------------------------|-----------------------|
| RtnMsg   | 回應訊息   | String(200) | 若成功時、回傳值為:ok<br>若查無會員或會員己到期,回傳值<br>為: error_Stop<br>若查無該筆交易授權單號時、回傳<br>值為: error_nopay<br>若發生錯誤或資料檢核失敗、則回<br>傳值為: error | ok                    |
| RtnValue | 回應內容   |             |                                                                                                    |                       |
| TradeID  | 授權單號   | Int         |                                                                                                    | 0015625112            |
| amount   | 交易金額   | Int         |                                                                                                    | 100                   |
| clsamt   | 已關帳金額  | Int         |                                                                                                    | 100                   |
| authtime | 訂單成立時間 | String(24)  |                                                                                                    | 2016/5/12 下午 07:09:17 |
| status   | 交易狀態   | String(30)  | 若未有關帳明細交易,狀態回傳值<br>如下:<br>已取消:此筆交易已取消<br>未授權:銀行未授權完成<br>已授權:銀行已完成授權<br>若已有關帳明細交易,狀態回傳值<br>如下:<br>銀行拒絕<br>要關帳<br>關帳中     | 已授權                   |

| O'Pay Electronic Payment Co., Ltd. |       |  |  |  |
|------------------------------------|-------|--|--|--|
|                                    | 已關帳   |  |  |  |
|                                    | 要取消   |  |  |  |
|                                    | 取消中   |  |  |  |
|                                    | 己取消   |  |  |  |
|                                    | 銀行追回中 |  |  |  |
|                                    | 銀行已追回 |  |  |  |
|                                    | 批次失敗  |  |  |  |
|                                    | 不明    |  |  |  |
|                                    | 操作取消  |  |  |  |

```
(二)明細資訊(下方範例所框選部分):
{
  "RtnMsg":"",
  "RtnValue":{
   "TradeID":"0015625112",,
    "amount":"1",
    "clsamt":"1",
    "authtime":"2016/5/12 下午 07:09:17",
    "status":"已關帳",
       _
                            - -- -
    "close_data":[
                                        {
     "status":"已關帳",
     "amount":"100",
     "datetime":"2016/5/12 下午 08:00:00"
     }
]
                                        .
  }
}
```

明細資訊之參數說明:

| 參數        | 參數名稱       | 型態  | 說明       | 範例 |
|-----------|------------|-----|----------|----|
|           |            |     | 狀態回傳值如下: |    |
|           |            |     | 銀行拒絕     |    |
|           |            |     | 要關帳      |    |
|           |            |     | 關帳中      |    |
| status 狀態 |            |     | 已關帳      |    |
|           |            |     | 要取消      |    |
|           | String(30) | 取消中 | 已關帳      |    |
|           |            |     | 已取消      |    |
|           |            |     | 銀行追回中    |    |
|           |            |     | 銀行已追回    |    |
|           |            |     | 批次失敗     |    |
|           |            |     | 不明       |    |
|           |            |     | 操作取消     |    |

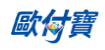

| O'Pay Electronic Payment Co. | Ltd. |
|------------------------------|------|
|------------------------------|------|

| amount   | 交易金額 | Int        | 100                      |
|----------|------|------------|--------------------------|
| datetime | 關帳時間 | String(24) | 2016/5/12 下午<br>08:00:00 |

## 16. 下載信用卡撥款對帳資料檔

● 應用場景:

提供會員下載 CSV 格式的信用卡撥款對帳檔內容。

Step 1. 會員系統:將要查詢的信用卡撥款資料條件,以 POST(HTTP Method)傳送至歐付寶, 進行查詢。

Step 2. 歐付寶:接受信用卡撥款查詢並檢核資料後,回傳 CSV 檔案格式提供會員系統下載。

- 介接路徑:
  - 正式環境:https://payment.opay.tw/CreditDetail/FundingReconDetail
  - 測試環境:因無法提供實際授權·故無法使用此 API
- 會員系統 Request 參數說明 (名稱前若有紅色星號\*為<mark>必填</mark>欄位):

| 參數             | 參數名稱                 | 型態         | 說明                                                                                       | 範例         |
|----------------|----------------------|------------|------------------------------------------------------------------------------------------|------------|
| * MerchantID   | 會員編號<br>(由 O'Pay 提供) | String(10) |                                                                                          | 123456789  |
| *PayDateType   | 查詢日期類別               | String(10) | 要查詢的日期類別<br>若為查詢撥款日期時·則參數請帶 fund<br>若為查詢關帳日期時·則參數請帶<br>close<br>若為查詢入帳日期時·則參數請帶<br>enter | close      |
| *StartDate     | 查詢開始日期               | String(10) | 要查詢的開始日期<br>日期格式為「yyyy-MM-dd」                                                            | 2015-02-12 |
| *EndDate       |                      | String(10) | 要查詢的結束日期<br>日期格式為「yyyy-MM-dd」                                                            | 2015-02-12 |
| *CheckMacValue | 檢查碼                  | String     | 請參考附錄檢查碼機制                                                                               |            |

● 歐付寶 Response CSV 檔案格式說明:

| 欄位名稱    | 型態     | 說明 |
|---------|--------|----|
| 序號      | String |    |
| 授權單號    | String |    |
| 授權碼     | String |    |
| 訂單編號    | String |    |
| 交易日期    | String |    |
| 請款日期    | String |    |
| 交易金額    | Int    |    |
| 服務費(%數) | Int    |    |
| 撥款金額    | Int    |    |

- (1) 僅開放一分鐘下載一個對帳媒體檔。
- (2) 若查無資料時,對帳媒體檔僅包含各欄位名稱。
- (3) 若發生錯誤時,對帳媒體檔除各欄位名稱之外,同時會再寫入一筆資料記錄執行時期的回傳訊息於「備註」或「會員備註」欄位。除了上述欄位,其餘欄位皆為無值。

歐付寶

## 附錄 1. 關鍵字一覽表

| 名稱          | 說明                                         |
|-------------|--------------------------------------------|
| 會員系統        | 指提供歐付寶金流付款服務給消費者付款交易的賣家系統                  |
| 特約店家        | 指與歐付寶金流有特別專案簽訂合約的賣家會員                      |
| 專案合作的平台商    | 指與歐付寶金流有特別專案簽訂合約的平台廠商                      |
| AioCheckOut | 指歐付寶金流系統提供的 API 服務                         |
| O'Pay 訂單    | 指歐付寶金流系統確立會員訂單資料無誤後·於歐付寶金流系統產生會員的 O'Pay 訂單 |
| 檢查碼         | 指傳送交易資料由檢查碼機制產生後的交易資料檢核字串                  |
| OTP         | 簡訊驗證服務                                     |

## 附錄 2. 交易狀態代碼表

因錯誤代碼一直在新增,詳細的錯誤代碼,請到「廠商後台->系統開發管理->交易狀態代碼」功能查詢。

| 歐付寶廠商管理後台                                                                                                    | $\bigotimes$                                                         | 回首頁 | 歐付寶客服專線:(0<br>服務的時間:遇一至 |
|----------------------------------------------------------------------------------------------------|----------------------------------------------------------------------|-----|-------------------------|
| 歐付寶測試店家<br><sup>數迎伸用1</sup>                                                                                                    | 系統開發管理                                                               |     |                         |
| 副公司(1) ● 目前 ● 目前 <p< td=""><td>交易狀態代碼查詢<br/>您可於此功能下重書程式回傳的交易狀態代碼說明。</td><td></td><td></td></p<> | 交易狀態代碼查詢<br>您可於此功能下重書程式回傳的交易狀態代碼說明。                                  |     |                         |
| 帳戶餘額:<br>1,315<br>億用卡收款額度:<br>9,598,506/15,000,000                                                                                                    | 交易状態代碼     10100073       毎夏限示     10座                               | 查詢  |                         |
| B2B 電子發票 - 銷項 >                                                                                                    | 交易狀態代碼         説明           10100073         Get CVS Code Succeeded. |     |                         |
| B2B 電子發票 - 進項 > 廠商專區 >                                                                                                    |                                                                      |     |                         |
| 後台帳號管理 ><br>糸統開發管理 >                                                                                                    |                                                                      |     |                         |
| 交易狀態代碼查詢<br>模擬交易<br>App へ振り会                                                                                                    |                                                                      |     |                         |
| MPP/1例88定<br>系統介接設定<br>OpenID介接設定                                                                                                    |                                                                      |     |                         |

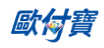

## 附錄 3. 歐付寶 API 串接教學

| 串接 API | 使用分類        | 連結網址                                                       |
|--------|-------------|------------------------------------------------------------|
| 建立訂單   | 信用卡         | https://developers.opay.tw/AioCreditCard/CreateOrder       |
|        | (一次付清/分期付款) |                                                            |
|        | 信用卡定期定額     | https://developers.opay.tw/AioCreditCard/PeriodCreateOrder |
|        | 超商代碼        | https://developers.opay.tw/AioCvs/CreateOrder              |
|        | ATM         | https://developers.opay.tw/AioAtm/CreateOrder              |
|        | 網路 ATM      | https://developers.opay.tw/AioWebAtm/CreateOrder           |
|        | 不指定付款方式     | https://developers.opay.tw/AioAll/CreateOrder              |

## 附錄 4. 付款方式一覽表

| 付款方式      | 付款子方式      | 付款方式名稱                  |  |
|-----------|------------|-------------------------|--|
|           | TAISHIN    | WebATM_台新               |  |
|           | SHINKONG   | WebATM_新光銀行             |  |
| Webally   | FIRST      | WebATM_第一銀行             |  |
|           | MEGA       | WebATM_兆豐銀行             |  |
|           | TAISHIN    | ATM_台新                  |  |
|           | ESUN       | ATM_玉山銀行                |  |
|           | FIRST      | ATM_第一銀行                |  |
|           | CHINATRUST | ATM_中國信託                |  |
|           | CVS        | 超商代碼繳款                  |  |
|           | ОК         | OK 超商代碼繳款               |  |
| CVS       | FAMILY     | 全家超商代碼繳款                |  |
|           | HILIFE     | 萊爾富超商代碼繳款               |  |
|           | IBON       | <b>7-11 ibon</b> 代碼繳款   |  |
| Credit    | Credit     | 信用卡_MasterCard_JCB_VISA |  |
| TopUpUsed | AllPay     | 儲值/餘額消費_歐付寶             |  |

## 附錄 5. 回覆付款方式一覽表

| 回覆付款方式( PaymentType) | 付款方式名稱      |
|----------------------|-------------|
| WebATM_TAISHIN       | 台新銀行 WebATM |
| WebATM_MEGA          | 兆豐銀行 WebATM |
| WebATM_SHINKONG      | 新光銀行 WebATM |
| WebATM _FIRST        | 第一銀行 WebATM |
| ATM_ESUN             | 玉山銀行 ATM    |
| ATM_ FIRST           | 第一銀行 ATM    |
| ATM_CHINATRUST       | 中國信託 ATM    |
| ATM_TAISHIN          | 台新銀行 ATM    |
| CVS_CVS              | 超商代碼繳款      |
| CVS_OK               | OK 超商代碼繳款   |
| CVS_FAMILY           | 全家超商代碼繳款    |
| CVS_HILIFE           | 萊爾富超商代碼繳款   |

## 

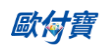

| O'Pay Electronic Payment Co., Ltd | d |
|-----------------------------------|---|
|-----------------------------------|---|

| CVS_IBON            | 7-11 ibon 代碼繳款 |
|---------------------|----------------|
| AccountLink_TAISHIN | 銀行快付_台新銀行      |
| Credit_CreditCard   | 信用卡            |
| TopUpUsed_AllPay    | 儲值/餘額消費_歐付寶    |

## 附錄 6. URLEncode 轉換表

| <br>符號   | URLEcode 結果 | .NET URLEcode 結果 |
|----------|-------------|------------------|
| -        | %2d         | -                |
| _        | %5f         | _                |
|          | %2e         | •                |
| !        | %21         | !                |
| ~        | %7e         | %7e              |
| *        | %2a         | *                |
| (        | %28         | (                |
| )        | %29         | )                |
| space 空格 | %20         | +                |
| @        | %40         | %40              |
| #        | %23         | %23              |
| \$       | %24         | %24              |
| %        | %25         | %25              |
| ٨        | %5e         | %5e              |
| &        | %26         | %26              |
| =        | %3d         | %3d              |
| +        | %2b         | %2b              |
|          | %3b         | %3b              |
| ?        | %3f         | %3f              |
| /        | %2f         | %2f              |
| 1        | %5c         | %5c              |
| >        | %3e         | %3e              |
| <        | %3c         | %3c              |
| %        | %25         | %25              |
| <b>`</b> | %60         | %60              |
|          | %5b         | %5b              |
| ]        | %5d         | %5d              |
| {        | %7b         | %7b              |
| }        | %7d         | %7d              |
| :        | %3a         | %3a              |
| 1        | %27         | %27              |
| "        | %22         | %22              |
| 1        | %2c         | %2c              |
|          | %7c         | %7c              |

## 附錄7. 定期定額範例說明

- 例1. 在音樂平台訂閱音樂·收費方式為每月月租費 150元·合約期為一年·於 2016/1/31 日申請服務並付費 開始使用服務·付費方式為信用卡定期定額·每月自動扣款。
  - 扣款週期:

| 次數 | 日期         | 信用卡授權金額 | 授權狀態 |
|----|------------|---------|------|
| 1  | 2016/1/31  | 150     | 授權成功 |
| 2  | 2016/2/29  | 150     | 授權成功 |
| 3  | 2016/3/31  | 150     | 授權成功 |
| 4  | 2016/4/30  | 150     | 授權成功 |
| 5  | 2016/5/31  | 150     | 授權成功 |
| 6  | 2016/6/30  | 150     | 授權成功 |
| 7  | 2016/7/31  | 150     | 授權成功 |
| 8  | 2016/8/31  | 150     | 授權成功 |
| 9  | 2016/9/30  | 150     | 授權成功 |
| 10 | 2016/10/31 | 150     | 授權成功 |
| 11 | 2016/11/30 | 150     | 授權成功 |
| 12 | 2016/12/31 | 150     | 授權成功 |

## ■ 參數設定:

| 參數           | 參數名稱   | 参數值<br>150<br>M |  |
|--------------|--------|-----------------|--|
| PeriodAmount | 每次授權金額 |                 |  |
| PeriodType   | 週期種類   |                 |  |
| Frequency    | 執行頻率   | 1               |  |
| ExecTimes    | 執行次數   | 12              |  |

例2. 在商店購買半年份的維他命,每月自動扣款 680元,一共要付 6 次(半年),於 2016/1/10 刷卡付款。

| 次數 | 日期        | 信用卡授權金額 | 授權狀態 |
|----|-----------|---------|------|
| 1  | 2016/1/10 | 680     | 授權成功 |
| 2  | 2016/2/10 | 680     | 授權成功 |
| 3  | 2016/3/10 | 680     | 授權失敗 |
| 3  | 2016/4/10 | 680     | 授權成功 |
| 4  | 2016/5/10 | 680     | 授權成功 |
| 5  | 2016/6/10 | 680     | 授權成功 |
| 6  | 2016/7/10 | 680     | 授權成功 |

■ 扣款週期:

於 2016/3/10 執行第 3 次扣款,但因為授權失敗(有可能消費者的額度不足等原因造成失敗),所以未 扣款成功,故不計次,會於下一個週期再進行第 3 次扣款,直至成功扣款 6 次,才會結束扣款。

■ 參數設定:

| 參數           | 參數名稱   | 参數值<br>680<br>M |  |
|--------------|--------|-----------------|--|
| PeriodAmount | 每次授權金額 |                 |  |
| PeriodType   | 週期種類   |                 |  |
| Frequency    | 執行頻率   | 1               |  |
| ExecTimes    | 執行次數   | 6               |  |

例3. 消費者欲不再購買商品,需取消定期定額付款方式,賣家會員可以登入歐付寶廠商管理後台自行取消

- 1. 登入歐付寶廠商管理後台 https://vendor.opay.tw/
- 2. (1)信用卡收單→(2)定期定額查詢→(3)查詢要取消的訂單
- 3. 找到要取消的訂單,點選明細/編輯

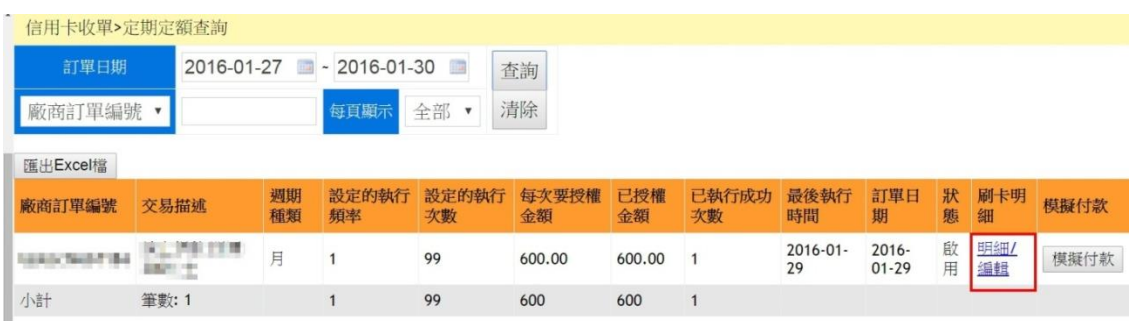

4. (1)點選停用→(2)修改狀態

| 黑/公共/河注閉 2016-01-29   |         |         |       |            |      |  |  |  |
|-----------------------|---------|---------|-------|------------|------|--|--|--|
|                       |         | 助田 《信田  |       |            |      |  |  |  |
|                       |         |         |       |            |      |  |  |  |
|                       |         |         |       |            |      |  |  |  |
| 修改狀態 2.               |         |         |       |            |      |  |  |  |
| and the second second |         |         |       |            |      |  |  |  |
| 明細編號                  | 授權單號    | 每次要授權金額 | 已授權金額 | 執行時間       | 授權結果 |  |  |  |
| 10.000                | 100.000 | 600.00  | 600   | 2016-01-29 | 成功   |  |  |  |
| 小計                    |         | 600     | 600   | 筆數: 1      |      |  |  |  |

歐村